# 第3章 安裝 Web HMI 範例程式

VP-2xW7 為 VP-25W7 與 VP-23W7 的簡稱. VP-2xW6 為 VP-25W6 與 VP-23W6 的簡稱. VH-2xW7 為 VH-25W7 與 VH-23W7 的簡稱. VH-2xW6 為 VH-25W6 與 VH-23W6 的簡稱.

#### 重要:

- VP-25W7, VP-23W7, VP-25W6 與 VP-23W6 的插槽 0~2 只支援 高卡的 I-8K 與 I-87K I/O 模組. 請參考 VP-25W7/23W7 CD-ROM: \napdos\isagraf\vp-25w7-23w7\chinese-manu\ "chinese-vp-25w7-23w7-datasheet.pdf"
- 2. VP-2xW7, VP-2xW6, VH-2xW7 與 VH-2xW6 需設定為固定 IP 位址. (不可使用 DHCP). 請參考VP-25W7/23W7 CD-ROM 下列 ISaGRAF進階使用手冊: \napdos\isagraf\vp-25w7-23w7\chinese-manu\ "chinese\_user\_manual\_i\_8xx7.pdf"

### 3.1 Web 範例程式列表

Web 範例程式資料夾:

VP-25W7/23W7 CD-ROM: \napdos\isagraf\vp-25w7-23w7\vp-webhmi-demo\ 專案範例資料夾:

VP-25W7/23W7 CD-ROM: \napdos\isagraf\vp-25w7-23w7\demo\

| 程式名稱      | 說明                        | 使用的 I/O 模組                           |
|-----------|---------------------------|--------------------------------------|
| sample    | Web HMI範例                 | 無需 I∕O 模組                            |
| example1  | 第4章的範例                    | slot 0: I-87055W                     |
| vphmi_01  | 顯示控制器的日期與時間               | 無需 I∕O 模組                            |
| vphmi_02  | DI 與 DO 範例                | slot 0: I-87055W                     |
| vphmi_03  | 讀/寫 Long, float 與 Timer 值 | 無需 I∕O 模組                            |
| vphmi_04  | 讀/寫控制器的字串(String)         | 無需 I∕O 模組                            |
| vphmi_05  | 多頁範例: 頁面選單在左方             | slot 0: I-87055W                     |
| vphmi_05a | 多頁範例: 頁面選單在上方             | slot 0: I-87055W                     |
| vphmi_06  | AI/AO範例,於 ISaGRAF 的轉換     | slot 1: I-87024W                     |
| vphmi_07  | AI/AO範例,於 PC的轉換           | slot 1: I-87024W<br>slot 2: I-8017HW |
| vphmi_08  | 下載控制器裡的檔案到 PC             | slot 0: I-87055W                     |
| vphmi_09  | 於 PC 彈出警報視窗               | slot 0: I-87055W                     |

範例程式表:

| 程式名稱        | 說明                             | 使用的 I/O 模組       |
|-------------|--------------------------------|------------------|
| vohmi 11    | 複熱團                            | slot 1: I-87024W |
| vpiiiii_i i | <sup>199</sup> 7回              | slot 2: I-8017HW |
| vphmi_12    | 記錄 I-8017HW 每隔 50 微秒 1 ~ 8 通道的 | slot 2: I-8017HW |
|             | 電壓,並以微軟 Excel 軟體繪出趨勢圖          | slot 1: I-8024W  |
| vphmi_13    | 記錄 I-8017HW 每隔 10 微秒 1 ~ 4 通道的 | slot 2: I-8017HW |
|             | 電壓,並以微軟 Excel 軟體繪出趨勢圖          | slot 1: I-8024W  |

### 3.2 安裝 Web HMI 範例程式的步驟

#### 3.2.1 步驟 1- 硬體安裝

A. 請準備一台 VP-25W7 控制器, 並在 0 槽 插上 I-87055W 模組.

如果您沒有 I-87055W (8 輸入及 8 輸出的模組),請依同樣步驟設定,但您的網路人機介面範例程式請使用範例檔 "vphmi\_01" 而非 "vphmi\_05".

- B. 乙太網路線一份, 並連接到 ViewPAC. (以螢幕右下方的軟體鍵盤爲鍵盤)
- C. 啓動 ViewPAC.

#### 3.2.2 步驟 2 - 設定網路選項

- A. 請參考 <u>附錄A.3</u> 為 ViewPAC 設定一組 固定 IP. (不可使用 DHCP)
- B. 勾選 "Web" 頁面的 "Enable Web HMI" 選項,然後點選下方 "Setting" 按鈕, 勾選 "Enable Account Security" 選項,再點選 "Edit" 來設定 (使用帳號,密
   碼). 最後記得點選 "OK" 離開
- 注意: 若沒有勾選 "Enable Account Security",任何使用者都能輕易地透過網際 網路操控您的 PAC 控制器!

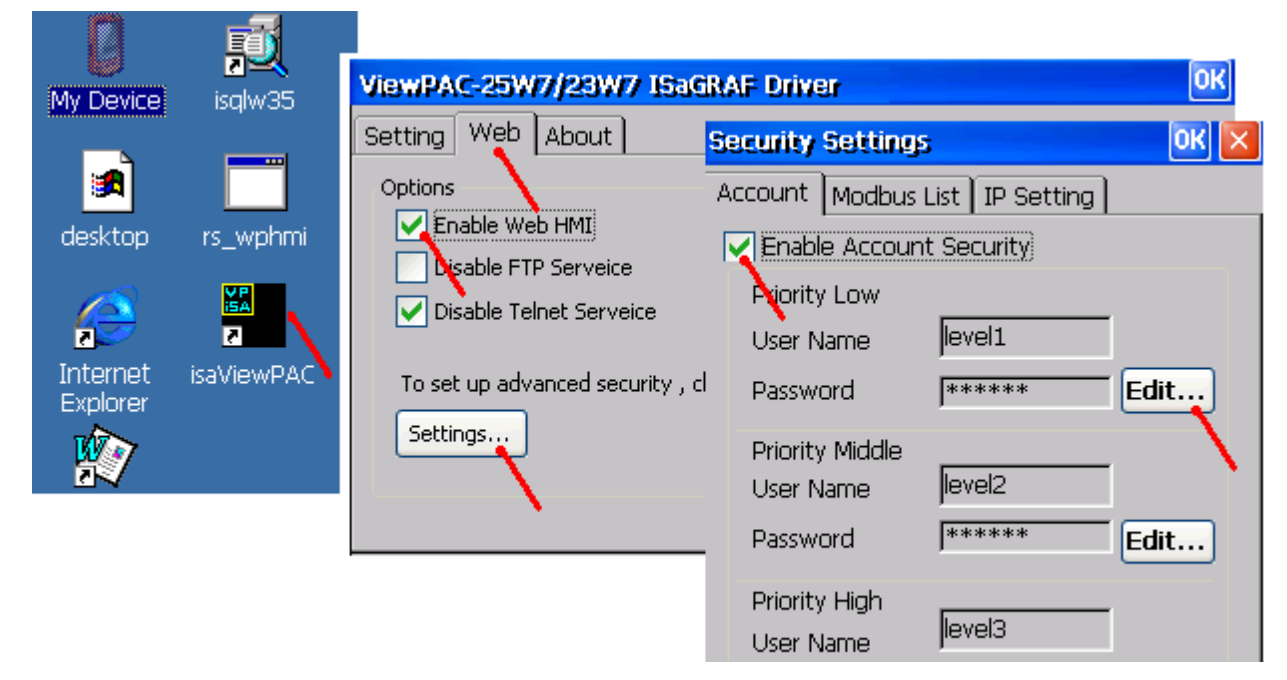

### 3.2.3 步驟 3 - 下載 ISaGRAF專案

請下載 ISaGRAF 專案 "vphmi\_05" 到 VP-25W7. 此專案放置於 VP-25W7/ 23W7 CD-ROM: \napdos\isagraf\vp-25w7-23w7\demo\ "vphmi\_05.pia".

vphmi\_05 範例需要搭配一個 I-87055W 模組, 若您沒有 I-87055W (8 輸入及 8 輸出 I/O卡), 請下載 "vphmi\_01". (CD-ROM: \napdos\isagraf\vp-25w7-23w7\demo\ "vphmi\_01.pia")

如果您知道如何將 "vphmi\_05.pia" 回存到 ISaGRAF Workbench 以及如何下載到 控制器,請直接跳到 3.2.4 節. 但是,如果您不知道,則在下列步驟之前,請先確 認電腦已經安裝 ISaGRAF Workbench. (參考 2.1 & 2.2 節)

#### 備份與回存 ISaGRAF 專案的步驟:

使用者可使用 ISaGRAF 提供的程式備份工具,將專案備份到磁碟片上或指定的檔案路徑內.有時您可能會想將 ISaGRAF 程式壓縮成一個檔案然後傳送給別人.比如 email 到 <u>service@icpdas.com</u> 尋求技術支持.

#### 3.2.3.1 備份 ISaGRAF 專案

在 "ISaGRAF Project Management" 視窗

- 1. 以滑鼠點選 [Tools] > [Archive] > [Projects],開啓 [Archive] 視窗
- 2. 可以滑鼠點選 "Browse" 尋找將存放備份專案的目錄位置 (例如: C:\Demo)
- 3. 選取 "Workbench" 中所要備份的專案名稱
- 4. 按下"Backup" 即可備份到前面所選取的目錄位置 (例如: \Demo\example1.pia)

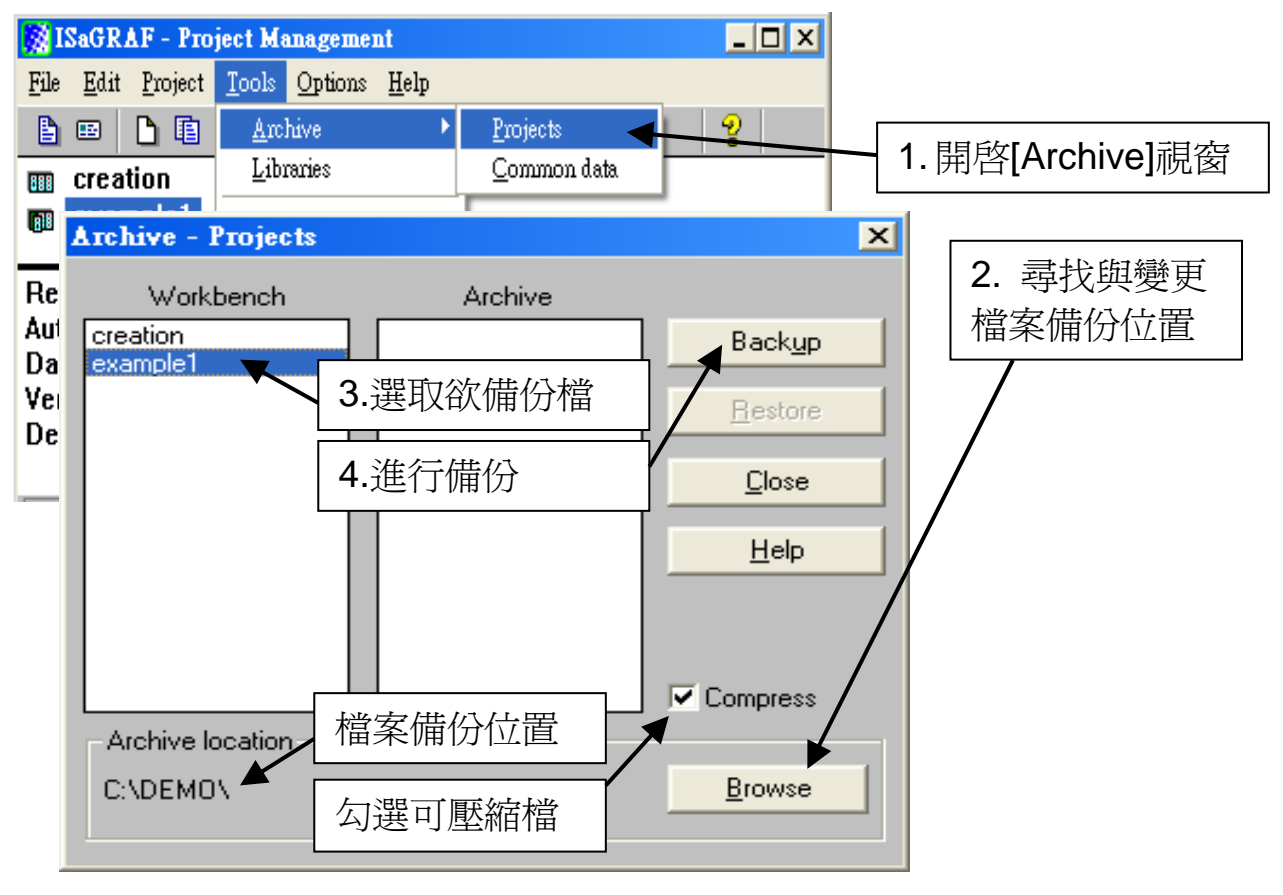

#### 3.2.3.2 回存 ISaGRAF 專案

回存之前備份的檔案,同樣在 "ISaGRAF Project Management" 視窗,執行備份專 案的前兩個步驟後:

1. 選取 "Archive" 中所要回存的專案名稱

2. 按下 "Restore" 即可從指定的目錄位置回存專案到ISaGRAF內

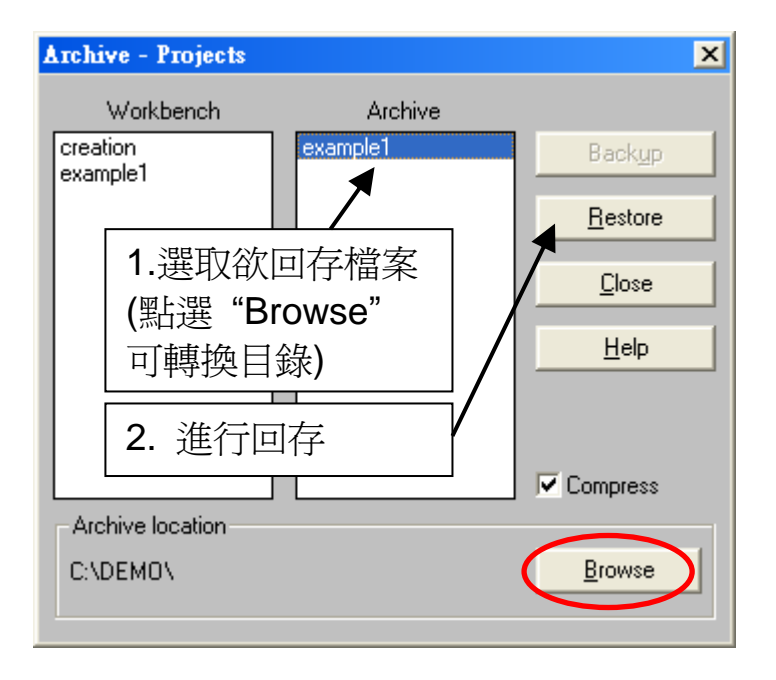

#### 3.2.3.3 下載 ISaGRAF 專案到控制器的步驟

滑鼠雙擊 "vphmi\_05" 以開啓專案,然後點選 "Link setup" 按鈕.

| SaGRAI                     | F - Project Management                                                                |                    |
|----------------------------|---------------------------------------------------------------------------------------|--------------------|
| <u>File E</u> dit <u>I</u> | <u>Project T</u> ools <u>O</u> ptions <u>H</u> elp                                    |                    |
|                            | 🗅 🛅 🛍 🚝 🕇 🗘 🕂 😤 א                                                                     | rp_demo            |
| 💷 vphmi                    | _04 ViewPAC Web HMI example 4, R                                                      | AV controlle       |
| 👩 vphmi                    | 05 ViewPAC Web HMI example 5,Mu                                                       | itti-Page den      |
| 💷 vohmi                    | i 🚺 🔨 ViewPAC Web HMI exampl 6. AlC                                                   | ) dmo.slot :i      |
| III 🕂 ISa                  | GRAF - VPHMI_05 - Programs                                                            |                    |
| Ref Eile M                 | <u> M</u> ake <u>P</u> roject <u>T</u> ools De <u>b</u> ug <u>O</u> ptions <u>H</u> e | elp                |
|                            | 🖬 😵 🕮 🕒 🖬 🍈 🛛 🐺 👗 😥                                                                   | 🎟 🎽 🤽 🛄 🔁          |
| Begin:                     | 🕮 alarmMsg modify alarn                                                               | n message 📃 🔺      |
|                            | E ST1 For String & Integer                                                            | & Float Link setup |
|                            | LD1 For system time & D                                                               | IO                 |
| Sequen                     | ntial: 😰 sfc1 mode 1 to 3                                                             |                    |
| Begin:                     | LD1 (Ladder Diagram)                                                                  |                    |

點選 "Setup" 並輸入您控制器的 IP 位址, "Port number" 固定設為 502.

| PC-PLC link param | neters                               |                                                                                                    |                       | ×              |
|-------------------|--------------------------------------|----------------------------------------------------------------------------------------------------|-----------------------|----------------|
| Target Slave N    | umber:                               | 1                                                                                                    | <u>0</u> K            |                |
| Communication     | port:                                | ETHERNET 🗾                                                                                            | <u>C</u> ance         | el             |
| Control           |                                      |                                                                                                    | Setup                 |                |
| Time out          | (seconds):                           | 2                                                                                                    |                       |                |
| Retries:          | ETHERNET L                           | ink parameters                                                                                        |                       | ×              |
|                   | Internet ad                          | dress: 10.0.0.103                                                                                     |                       |                |
|                   | Port numbe                           | er: 502                                                                                               |                       | <u>C</u> ancel |
|                   | The Wor<br>library fo<br>that this f | rkbench uses the WINSOCK<br>r TCP-IP communications. Er<br>ile is correctly installed on the<br>disk. | .DLL<br>hsure<br>hard |                |

請點選 "Debug" 按鈕來下載 "wphmi\_05" 專案到 VP-25W7. 目前若有其他程式連線中,請先點選 "Stop application" 按鈕停止原先的程式.

| ISaGRAF - VPHMI_05                                      | - Programs                                                      |
|---------------------------------------------------------|-----------------------------------------------------------------|
| <u>F</u> ile <u>M</u> ake <u>P</u> roject <u>T</u> ools | De <u>b</u> ug <u>O</u> ptions <u>H</u> elp                     |
| 🕒 🖽 🗞 🖽 🗅 🖽                                             | 💼 🌾 🖾 🞋 💷 🙀 💼                                                   |
| Begin: 📂 aları                                          | mMsg modify alarm message<br>For String & Integer & Float Debug |
| Sequential: 05 of c                                     | 🔍 ISaGRAF - ¥PHMI_05 - Debugger 📃 🗖 🗙                           |
| Begin: ST1 (Structured Te:                              | <u>File Control T</u> ools <u>Options H</u> elp                 |
|                                                         | <mark>ლ</mark> ₩≫ ► ₩ ► Ġ #8.¶                                  |
|                                                         | 'wn chill?' active<br>Stop application                          |

再點選 "Download" 下載專案到控制器 VP-25W7.

| SaGRAF - VPHMI_05 - Debu<br>File Control Tools Options Help |                                                   |   |
|-------------------------------------------------------------|---------------------------------------------------|---|
|                                                             | Download                                          | × |
| 'wp_vhl.2' active<br>Download                               | ISA86M: TIC code for Intel<br>Application symbols |   |
|                                                             | Download Cancel                                   |   |

### 3.2.4 步驟 4 - 下載網頁到 ViewPAC

- A. 請複製光碟裡下列資料夾的所有檔案:
  - VP-25W7/23W7 CD:

\napdos\isagraf\vp-25w7-23w7\vp-webhmi-demo\vphmi\_05\\*.\* 到 VP-25W7 中: \Miscro\_SD\Temp\HTTP\WebHMI\

範例 vphmi\_05 需在WinPAC插槽 0 搭配一個 I-87055W 模組, 若您沒有 I-87055W (8 輸入及 8 輸出 I/O 板卡), 請下載 "vphmi\_01"

B. 一旦修改或重新複製網頁,請執行 "rs\_wphmi.exe" 重新設定 Web 伺服器。
 每次修改 ViewPAC 中 \Micro\_SD\Temp\HTTP\WebHMI\ 資料夾裡的任何檔案,都必須重新執行 "rs\_wphmi.exe"

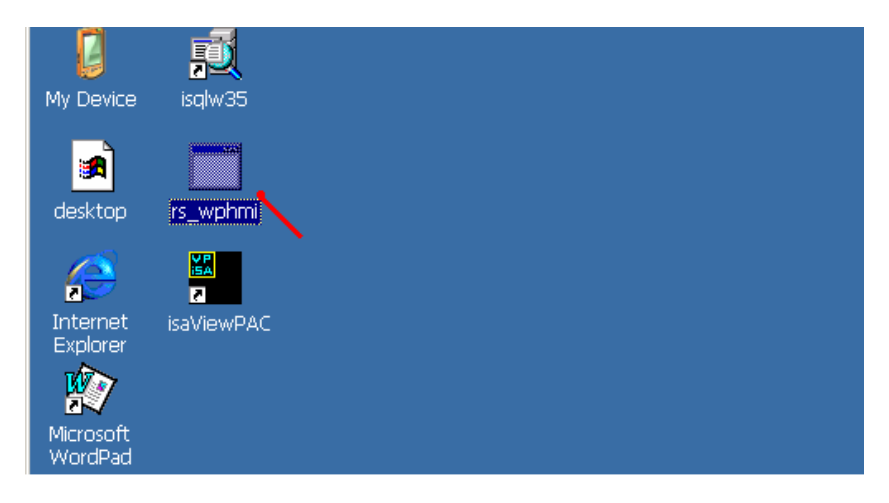

### 3.2.5 步驟 5 – 展示Web HMI

請執行 Internet Explorer (6.0 或更高版本),輸入你的 VP-25W7 的 IP 位址。例 如: 61.218.42.10 或 <u>http://61.218.42.10</u>

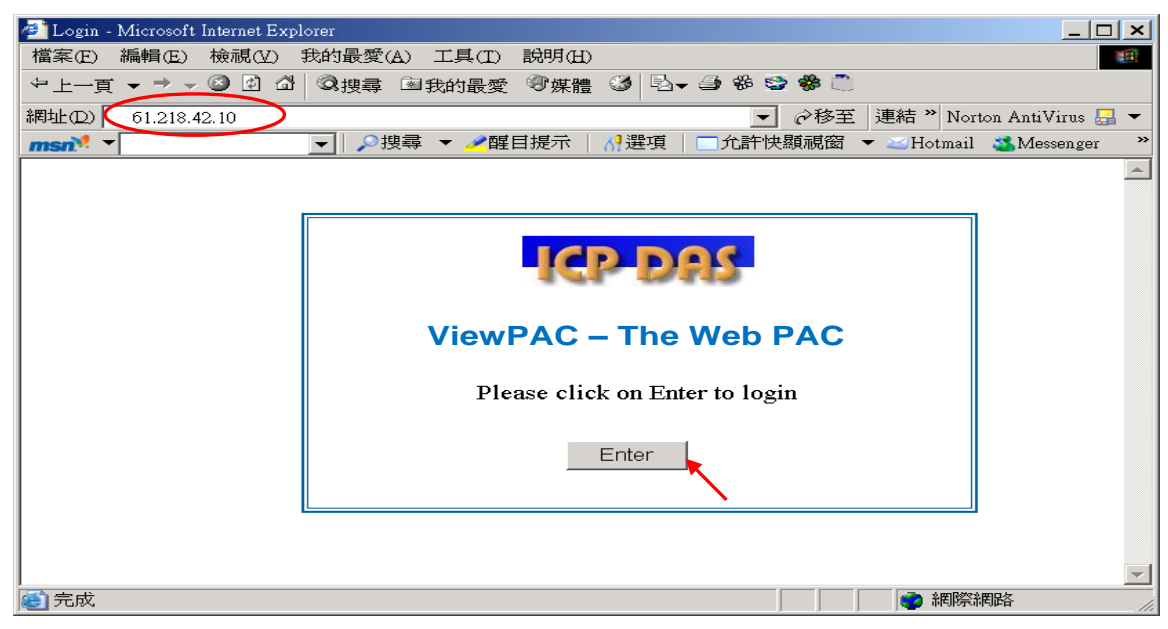

# 第4章 建立 Web HMI 範例

VP-2xW7 為 VP-25W7 與 VP-23W7 的簡稱. VP-2xW6 為 VP-25W6 與 VP-23W6 的簡稱. VH-2xW7 為 VH-25W7 與 VH-23W7 的簡稱. VH-2xW6 為 VH-25W6 與 VH-23W6 的簡稱.

#### 重要:

- VP-25W7, VP-23W7, VP-25W6 與 VP-23W6 的插槽 0~2 只支援 高卡的 I-8K 與 I-87K I/O 模組. 請參考 VP-25W7/23W7 CD-ROM: \napdos\isagraf\vp-25w7-23w7\chinese-manu\ "chinese-vp-25w7-23w7-datasheet.pdf"
- 2. VP-2xW7, VP-2xW6, VH-2xW7 與 VH-2xW6 需設定為固定 IP 位址. (不可使用 DHCP).

本章說明如何建立一個 ISaGRAF 專案及該專案的Web HMI人機介面. 詳細的程式設計請參考 ISaGRAF 進階使用手册 第 2.1 節. 於CD-ROM: \napdos\isagraf\vp-25w7-23w7\chinese-manu\ "chinese\_user\_manual\_i\_8xx7.pdf"

ViewPAC也可以同時使用 ISaGRAF與 (EVC++ 或 VS.net) 來程式設計,設計方法請參閱 <u>第6章</u>, <u>第7章</u>, <u>第10章</u>.

### 4.1 撰寫一個簡單的ISaGRAF程式

接下來要在ISaGRAF Workbench撰寫一個簡易的ISaGRAF程式,並且要將此程式 下載到 VP-25W7(插槽 0 插著I-87055W I/O 卡)控制器內去執行。如果您尚未在您 的PC上安裝 "ISaGRAF" 及 "ICP DAS Utilities for ISaGRAF", 請回到第2章.

範例包含1個LD階梯程式 (範例專案於光碟 ViewPAC ISaGRAF CD-ROM: \napdos\isagraf\vp-25w7-23w7\demo\ "example1.pia")

| 🔀 ISaGI         | RAF - Project Management                                       | 專案群約    | 祖名稱 – "Test" |
|-----------------|----------------------------------------------------------------|---------|--------------|
| <u>File E</u> d | lit <u>P</u> roject <u>T</u> ools <u>O</u> ptions <u>H</u> elp |         |              |
| 🛓 🖽             | 🗋 🛅 ற 🕅 🚝 🗘 🕂 🚝 🎦 Test                                         | 2       |              |
| E Cre           | eation<br>ample1 ← example 1   專案名稱 - "exa                     | ample1" |              |
| 💷 tou<br>🎟 t50  | ut1<br>D0 link to T506                                         |         |              |
| m te:           | - ISaGRAF - EXAMPLE1 - Programs                                |         |              |
| Author          | File Make Project Lools Debug Options Help                     |         |              |
| Date o          | _ <b>b</b>   <b>m</b>                                          | 🧏 🛄 🐉   |              |
| Date a          | Begin: 🗰 LD1 🔨                                                 |         |              |
|                 | LD程式名稱                                                         | – "LD1" |              |
|                 | Begin: LD1 (Ladder Diagram)                                    |         |              |

#### 變數宣告:

| Name  | Туре    | Attribute |                                            |  |  |  |  |
|-------|---------|-----------|--------------------------------------------|--|--|--|--|
| OUT01 | Boolean | Output    | 輸出 1, 於 I-87055W, Modbus network addr = 1  |  |  |  |  |
| OUT02 | Boolean | Output    | 輸出 2, 於 I-87055W, Modbus network addr = 2  |  |  |  |  |
| K1    | Boolean | Input     | 輸入 1, 於 I-87055W, Modbus network addr = 11 |  |  |  |  |
| K2    | Boolean | Input     | 輸入 2, 於 I-87055W, Modbus network addr = 12 |  |  |  |  |
| Τ1    | Timor   | Intornal  | 閃爍的週期,預設値為 T#8s                            |  |  |  |  |
|       | Timer   | memai     | Modbus network addr = 21                   |  |  |  |  |

#### LD階梯程式 (LD1):

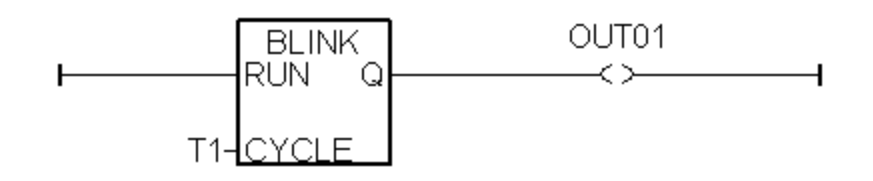

### 4.1.1 啓動ISaGRAF - 專案管理

請點選Windows 視窗左下角的 [開始] > [所有程式] > [ISaGRAF 3.5] (或 ISaGRAF 3.4), 然後點選 [Projects] (如下)。

|                      | 🔁 OpenOffice.org 2.0              | E. | 🥑 Book        |
|----------------------|-----------------------------------|----|---------------|
| Microsoft Office Exc | m DAQPro                          | ×. | 📰 Diagnosis   |
|                      | 🛅 I-756X Driver Installer Program | Ň  | 🚔 Libraries   |
| 所有程式(P) 🖒            | 🛅 Microsoft Office                | ×. | 🝓 Licensing   |
|                      | m ICPDAS                          | ×. | 🔯 Projects 📉  |
|                      | 🛅 Network Associates              |    | 🕜 Read Me     |
|                      | 📷 ISaGRAF 3.5                     | ×. | 📑 Report      |
|                      |                                   |    | 🕑 Windows Med |

### 4.1.2 建立 ISaGRAF 使用者群組

點選按鈕 [Select Project Group] > [New Group], 輸入欲建立的群組名稱 例如: "Test", 按 "OK".

若要在該群組內建立新的專案, 請選擇新建的群組名稱, 按 [Select] 開啓群組視窗.

| 🔀 I  | SaGRA        | F - Proje | ct M     | anagement                |                    |                 |             |           |          |            |                |        |
|------|--------------|-----------|----------|--------------------------|--------------------|-----------------|-------------|-----------|----------|------------|----------------|--------|
| File | <u>E</u> dit | Project   | <u> </u> | ols <u>O</u> ption       | ns <u>H</u> elp    |                 |             |           |          |            |                |        |
|      | •••          | <u>b</u>  |          | 11 🖴                     | û 🤑                | # 2             | Test        |           | 8        |            |                |        |
| 818  | crea         | tion      |          |                          |                    |                 | elect proje | ot aroun  |          |            |                |        |
| 888  | tout         | I         |          |                          |                    | <u> </u>        | elect proje | sot group |          |            |                |        |
| 888  | t500         |           |          | link to TSOP             | :                  |                 |             |           |          |            |                | La set |
| 888  | test         | 3k        |          | Project grou             | ıps                |                 |             |           |          |            |                | ×      |
| 888  | testl        | )1        |          |                          |                    |                 |             |           |          |            |                |        |
| 888  | t_s2         | 56        |          | Default                  | c:Vsawi<br>c:Vsawi | n\api<br>s\orse |             |           | <b>_</b> |            | <u>S</u> elect |        |
|      |              |           |          | Test                     | c:\isawi           | ntest           |             |           | - 11     |            |                |        |
|      |              |           |          | Demo                     | c:\isawi           | n'ıdemo         |             |           |          |            | lew grou       | P 💌    |
|      |              |           |          | test1                    | c:\isawi           | n'test1         |             |           |          |            |                |        |
|      |              |           |          | QC_Test                  | c:\isawi           | n'ıqc_test      |             |           |          |            | <u>C</u> lose  |        |
|      |              |           |          | test2                    | c:\isawi           | nitest2         |             |           |          |            |                |        |
|      |              |           | Nev      | <pre>// project gm</pre> | oup                |                 |             |           |          |            | ×              |        |
|      |              |           | _        |                          |                    |                 |             |           |          |            |                |        |
|      |              |           |          | $\left( \right)$         |                    | <b>`</b>        |             |           |          | <u>0</u> K |                |        |
|      |              |           |          | Name: 🔪                  | Test               | /               |             |           | _        |            | -              |        |
|      |              |           |          | ocation:                 | C:\ISAWI           | N               |             |           |          | Canc       | el             |        |
|      |              |           |          |                          |                    |                 |             |           | _        |            |                |        |
|      |              |           |          | Sub-dir.:                | lest               |                 |             |           |          | Brows      | se             |        |
|      |              |           | 1        | Path:                    | c:\isawin\         | Test            |             |           |          |            |                |        |
|      |              |           |          |                          |                    |                 |             |           |          |            |                |        |
|      |              |           |          |                          |                    |                 |             |           |          |            |                |        |

### 4.1.3 建立新的 ISaGRAF 專案

在要建立專案的群組(例如: Test)中點選 [Create new project] 按鈕來建立新 ISaGRAF專案,請在 "Name" 欄位中輸入專案名稱 "example1",按 "OK".

| 🞇 ISaGRAF - Project Management        |                    | X                                     |
|---------------------------------------|--------------------|---------------------------------------|
| <u>File Edit Project Tools Option</u> | ns <u>H</u> elp    |                                       |
| 🕒 📼 🗖 🛄 🛍 🛎                           | 🕆 🖟 📇 🎦 Test 🛛 💡   |                                       |
| 💷 creation 🔪                          |                    | -                                     |
| The tout1 Create new project          |                    |                                       |
| 🔢 t500 link to T50                    | 3                  |                                       |
| 🔢 test8k I-7188EG':                   | Create new project | ×                                     |
| 💷 test01 test Modb                    |                    |                                       |
| 🎹 t_s256                              | Name: (example1    | <u> </u>                              |
| Reference : demo_48                   | 10 configuration:  | Cancel                                |
|                                       | (none)             | · · · · · · · · · · · · · · · · · · · |
|                                       |                    |                                       |
|                                       |                    |                                       |

如果您想要替您的專案加註解,請選擇 [Edit] > [Set comment text].

| IS           | aGRAF - Project Mana                                 | agement                                                                |   |
|--------------|------------------------------------------------------|------------------------------------------------------------------------|---|
| <u>F</u> ile | Edit Project Tools                                   | s <u>Options H</u> elp                                                 |   |
|              | Set comment te <u>x</u> t                            | 🔤 î 🖟 🏯 🎦 Test 🛛 💡                                                     |   |
| 888          | Toggle <u>s</u> eparator<br>S <u>o</u> rt            | S redundant Master, 192.168.3.199, com2 <> 7043▲<br>G redundant Slave  |   |
| 888<br>888   | Move <u>u</u> p in list<br>Move <u>d</u> own in list | 837 redundant Slave<br>3 redundant Slave, 192.168.3.198, com2 <> 7043D |   |
|              | demo_47b "F                                          | Project comment text                                                   | × |
| Refe<br>Auth | erence : exa<br>lor :                                | Project: example1<br>Comment: example 1                                |   |
|              |                                                      | <u>O</u> K <u>C</u> ancel                                              |   |

在 "Project Management" 視窗可以看到您的專案名稱,請以滑鼠雙擊專案名稱開 啓該專案.

| 🧭 ISaGRAF - Project Man                                                                                                    | agement                                                                                                    |           |
|----------------------------------------------------------------------------------------------------|----------------------------------------------------------------------------------------------------|-----------|
| <u>File Edit Project T</u> ool                                                                                                    | s <u>O</u> ptions <u>H</u> elp                                                                                                    |           |
|                                                                                                    | 🔟 🚝 🕇 🖟 🏪 🎦 Test                                                                                                    | 2         |
| Image: demo_51a         7           Image: demo_48b         7           Image: demo_48b         7           Image: demo_49b         8           Image: demo_51b         7           Image: demo_51b         7           Image: demo_51b         7           Image: demo_51b         7 | 188EG redundant Master, 192.168.3.199, com2 <<br>188XG redundant Slave<br>437/8837 redundant Slave<br>188EG redundant Slave, 192.168.3.198, com2 <-<br>188EG redundant Slave, 192.168.3.198, com2 <- | <> 7043 ▲ |
| Reference : exa<br>Author :                                                                                                    | 以相風受擊為未石柵不用酒<br>案視窗.                                                                                                    |           |

### 4.1.4 宣告 ISaGRAF 專案變數

在撰寫ISaGRAF程式前, 必須先宣告程式中要使用的變數.

#### 宣告布林變數

1. 點選 "Dictionary" 工具按鈕

| - IS | aGRAF        | - EXAMI         | PLE1 - Pi     | ograms         |                |                |                  |     |    |
|------|--------------|-----------------|---------------|----------------|----------------|----------------|------------------|-----|----|
| File | <u>M</u> ake | <u>P</u> roject | <u>T</u> ools | De <u>b</u> ug | <u>Option:</u> | : <u>H</u> elp |                  |     |    |
|      | 1            | ð 🗓             | D 🗈           | 1              | × 🔬 I          | ¢ 🛄            | <mark>∛</mark> 4 | 2 🛄 | \$ |
| [    | Di           | ctionary        |               |                |                |                |                  |     |    |
|      |              |                 |               |                |                |                |                  |     |    |

- 2. 點選 "Boolean" 標籤,來宣告程式中要使用的布林變數。
- 3. 滑鼠雙擊 "Boolean" 標籤下的第一個空白列,開啓 "Boolean Variable" 視窗。
- 4. 在 "Name" 輸入變數名稱,本範例請輸入 "K1"。
- 5. 在 "Comment Section" 輸入說明 "Input 1 in the I-87055W board"。
- 6. 在 "Attribute" 欄位點選變數的屬性,本範例請選 "Input"。
- 7. 點選 "Store" 儲存,該變數即宣告完成。

| Boolean ¥ar       | iable                                                                                                    | ×                                                       |
|-------------------|----------------------------------------------------------------------------------------------------|---------------------------------------------------------|
| Name:<br>Comment: | K1 Network Address:<br>Input 1 in the I-87055W board                                                                                                    |                                                         |
| Attributes        | al False:                                                                                                    | <u>S</u> tore<br>Cancel<br>Next<br>Previous<br>Extended |
| E                 | ISaGRAF - EXAMPLE1 - Global booleans<br>ile <u>E</u> dit <u>T</u> ools Options <u>H</u> elp<br><b>Maine</b> Integers/Reals Timers Messages FB ins<br>Name Attrib. Addr. Co<br><b>K1</b> (input) 0000 Ins | stances D<br>mment<br>out 1 in the                      |

#### <u>注意:</u>

您必須確認您欲宣告的變數有正確的屬性(如下圖),如果需要改變變數的屬性,只 需用滑鼠雙擊變數名稱,您便可重新設定變數的屬性。

請依照上述步驟宣告本範例的另一個布林變數 -"K2",資料與結果如下圖所示。

| 🌭 ISaGRAF - EXAMP                                | LE1 - Global boo       | leans       |                    |
|--------------------------------------------------|------------------------|-------------|--------------------|
| <u>File Edit T</u> ools O                        | ptions <u>H</u> elp    |             |                    |
|                                                  | 🚔 🕓 🕓 (                | 9 📲         | × 🗈 💰 🖄            |
| Booleans Integers/Re                             | eals Timers Me         | ssages   FE | ) instances   Defi |
| Name                                             | Attrib.                | Addr.       | Comment            |
| K1                                               | [input]                | 0000        | Input 1 in the I-8 |
| K2                                               | [input]                | 0000        | Input 2 in the I-8 |
|                                                  |                        |             |                    |
|                                                  |                        |             |                    |
| K2 (* Input 2 in the I-8<br>@0000 [input] (false | 077 board *)<br>;true) |             |                    |

本範例尚有兩個輸出變數 "OUT01 和 OUT02"。ISaGRAF提供了簡便快速的方法 來宣告這種有連續順序的變數。

- 1. 點選 "Quick Declaration" 工具按鈕。
- 在 "Numbering" 項目:
   "From" 和 "To" 請輸入連續順序變數的開始和結束數字 (本例: 1, 2)。
   "Digits" 請輸入數字需要的位數 (本例: 2, 若不足 2 位數會補 "0")。
- 3. 在 "Symbol" 項目的 "Name" 欄位輸入變數名稱 (本例: OUT)。
- 4. 在 "Attribute" 欄位點選變數的屬性, (本例: "Output")。
- 5. 然後按 "OK" 儲存。結果如下面 "Global Boolean" 視窗。
- 6. 請點選 "Save" 按鈕來儲存所宣告的資料。.

| 🂊 ISaGRAF - EXAMI         | PLE1 - Global boo    | leans       |                                |          |
|---------------------------|----------------------|-------------|--------------------------------|----------|
| <u>File Edit T</u> ools O | ptions <u>H</u> elp  |             |                                |          |
|                           |                      |             |                                |          |
|                           |                      | • = ·       |                                |          |
| Booleans Integers/R       | teals   Timers   Mes | ssages   FE | Binstances Defined words       |          |
| Name                      | Attrib.              | Addr.       | Comment Quick declaration      |          |
| K1                        | [input]              | 0000        | Input 1 in the I-87055VV board | <b>_</b> |
| KZ                        | [input]              | 0000        | Input 2 in the I-87055VV board |          |
|                           | Ouick declarat       | ion         | X                              | -1       |
| I/O // Ipput O ip the LS  | 207                  |             |                                | <u> </u> |
| @0000 [input] (false      | etr Numbering        | :           | ОК                             |          |
| Warner furdenni (runer    | From:                | 1           | To: 2                          |          |
|                           |                      |             |                                |          |
|                           | Qigits:              | 2           |                                |          |
|                           | - Sumbol:            |             |                                |          |
|                           | oynee                |             |                                |          |
|                           | Name: OL             | JT          | _#                             |          |
|                           | A.H. 7               |             |                                |          |
|                           | Attributes: -        |             |                                |          |
|                           | ⊂ In <u>t</u> ernal  |             | ○ Input                        |          |
|                           | C Const <u>a</u> n   | ı (         | ⊡utput     )                   |          |
|                           |                      |             |                                |          |
|                           | C Other:             |             |                                |          |
|                           | 🗖 R <u>e</u> tain    |             |                                |          |
| 💊 ISaGRAF - EXI           | AMPLE1 - Glob        | al boolea   | nns                            |          |
| <u>File Edit T</u> ools ( | Options <u>H</u> elp |             |                                |          |
|                           |                      | 1           | ¥ 🗈 💰 📉 🚝                      |          |
| Booleans Integers/        | Reals   Timers   Me  | essages   F | B instances Defined words      |          |
| Name                      | Attrib.              | Addr.       | Comment                        |          |
| K1                        | (input)              | 000B        | Input 1 in the I-87055W board  | <b>A</b> |
| K2                        | [input]              | 000C        | Input 2 in the I-87055W board  |          |
| 0UT01                     | [output]             | 0001        |                                |          |
| OUT02                     | [output]             | 0002        |                                |          |
| 1                         |                      |             |                                | <u>~</u> |
| OUT01                     | de e travel          |             |                                |          |
| agooon [output] (fa       | alse,true)           |             |                                |          |

#### 宣告計時器變數 (Timer)

類似上述步驟,滑鼠點選 Global 設定視窗上的 "Timers" 標籤並雙擊有顏色的區 域開啓 "Timer Variable" 視窗。

- 1. 在 "Name" 輸入變數名稱,本例: "T1"。
- 2. 在 "Attribute" 欄位點選變數的屬性,本例: "Internal"。
- 3. 設定 "Initial Value" 初始值為 "T#8s"
- 4. 點選 "Store" 儲存,該變數即宣告完成,如下面 "Global timers" 視窗。

請點選視窗右上角 "X" 關閉 "dictionary" 視窗。

| NaGRAF - EXAMPLE1 - Global timers                                                              | 1        |
|------------------------------------------------------------------------------------------------|----------|
| <u>File E</u> dit <u>T</u> ools <u>Options H</u> elp                                           |          |
| 🖴 🔾 🕓 🧐 🎋 🛰 🗈 🤞                                                                                |          |
| Booleans Integers/Reals Timers Messages FB instances Defined words                             |          |
| Name Attrib. Addr. Comment                                                                     |          |
|                                                                                                |          |
| Timer Variable                                                                                 | ×        |
| Name: T1 Network Address:                                                                      |          |
| Comment:                                                                                       |          |
| Attributes     Initial value:     T#8s       Initial value:     T#8s       Constant     Eancel | 3        |
| 💊 ISaGRAF - EXAMPLE1 - Global timers                                                           |          |
| <u>File Edit Tools Options Help</u>                                                            | $\gamma$ |
|                                                                                                |          |
| Booleans Integers/Reals Timers Messages FB instances Defined words                             |          |
| Name Attrib. Addr. Comment                                                                     |          |
|                                                                                                |          |
| T1<br>@0000 [internal] [:=t#8s]                                                                |          |

### 4.1.5 指定變數的 Modbus 網路位址編號

如果要Web HMI正確的交換專案裡變數的值,就必須指定適當的Modbus網路位址 編號(Modbus network address). Web HMI能識別1到1024 的 Modbus 編號。而 使用SCADA軟體可以讀/寫 VP-2xW7/ VP-2xW6/ VH-2xW7/ VH-2xW6 裡1到8191 的 Modbus 編號.

沒有指定Modbus 編號的變數則無法讓Web HMI, 其他SCADA軟體或HMI 設備 辨 識使用. 有關指定Modbus網路位址的詳細說明請參考 "ISaGRAF中文進階手冊"第 4.1 及 4.2 節,於 VP-25W7/23W7 CD-ROM: \napdos\isagraf\vp-25w7-23w7\chinese-manu\ "chinese\_user\_manual\_i\_8xx7.pdf"

1. 點選 "dictionary" 工具按鈕, 按 [Tools] > [Modbus SCADA addressing map]

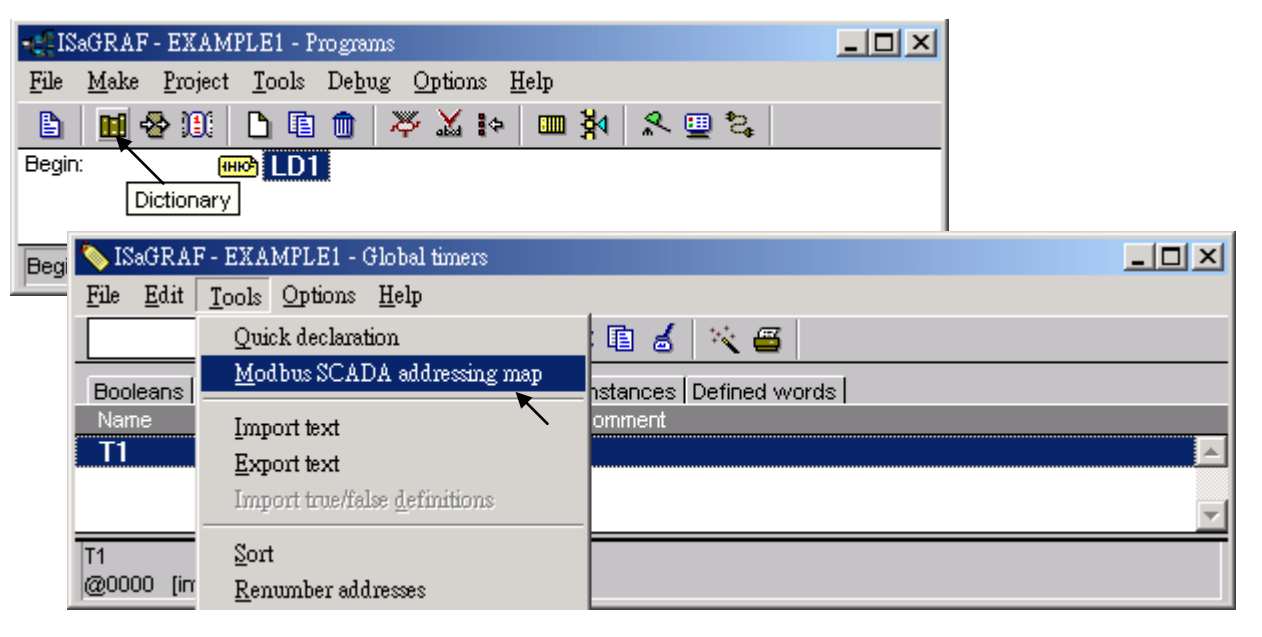

- 2. 選擇 [Options] > [Decimal] (十進位), 否則會預設顯示十六進位格式。
- 3. 點選上視窗的 "00001"
- 4. 雙擊下視窗的 "OUT01",指定他的Modbus 位址為1。

| Modbus SCADA addressing map                                                                                                    | × |
|----------------------------------------------------------------------------------------------------|---|
| <u>File</u> <u>Edit</u> <u>Options</u> <u>H</u> elp                                                                                                    |   |
| Map Hexadecimal                                                                                                    |   |
| Segment: <u>     Decimal</u>                                                                                                    |   |
| 00000 (Reserved)                                                                                                    |   |
| 00001                                                                                                    |   |
| 00002 💌                                                                                                    |   |
| 00003                                                                                                    |   |
| 00004                                                                                                    |   |
|                                                                                                    |   |
| 00000                                                                                                    |   |
| 00008                                                                                                    |   |
| 00009                                                                                                    |   |
| 00010                                                                                                    |   |
| 00011                                                                                                    | • |
| Variables (not manned)                                                                                                    |   |
| Residence in the second second |   |
| Booleans Integers/Reals Timers Messages                                                                                                    | _ |
| K1 (* Inpu <b>F</b> 1 in the I-870559V board *)                                                                                                    |   |
|                                                                                                    |   |
|                                                                                                    |   |
|                                                                                                    |   |

請依照同樣步驟指定OUT02 為位址 2, K1 為位址 11, K2 為位址 12, 及計時器變數 T1 為位址編號 21, 結果如下面視窗所示.

| 💊 ISaGRAF - EXAM          | PLE1 - Global bo         | oleans           | _ I 🗆 🖬                   |                              |                 |                |                         |
|---------------------------|--------------------------|------------------|---------------------------|------------------------------|-----------------|----------------|-------------------------|
| <u>File Edit T</u> ools C | )ptions <u>H</u> elp     |                  | 🏷 ISaGR <i>I</i>          | F - EXAMPLE1                 | - Global timers | _              |                         |
|                           | 🖄 🔾 🕓                    | 🥝 🖷 😽            | <u>F</u> ile <u>E</u> dit | <u>T</u> ools <u>O</u> ption | s <u>H</u> elp  |                |                         |
|                           | eals Timers M            | essanes FB in    |                           | 🔒                            | 0 🖸 🥝           | *# 🛰 🗈         | 6                       |
| Name                      | Attrib.                  | Addr. C          | Booleans                  | Integers/Reals               | Timers Megs     | ages FB instar | nces [[                 |
| K1                        | [input]                  | 0008 <b> </b> In | Name                      | Att                          | rib. 🛛 🗛        | ddr. Comm      | nent                    |
| K2                        | [input]                  | 000C In          | T1                        | [int                         | ernal] 0        | 015            | 4                       |
| OUT01                     | [output]                 | 0001             |                           |                              | U I             |                |                         |
| OUT02                     | [output] \               | 0002 /           |                           |                              | <b>A</b>        |                |                         |
|                           |                          | $\setminus$ /    |                           |                              |                 |                | _                       |
|                           |                          |                  | 在                         | 此視窗顯                         | 示的Mod           | bus位址          | $\overline{\mathbf{v}}$ |
| K1 (* input 1 in the i-i  | 8077 boardi^)<br>e true) |                  |                           |                              |                 |                | _                       |
| Correction (Lang          | e,nue)                   |                  | 加加                        | 號固定為一                        | 十六進位            | 俗式.            |                         |
|                           |                          |                  | 10200                     |                              |                 |                |                         |

#### 非常重要:

# 如果指定Modbus編號的變數是長整數、浮點數 或計時器變數,則會用掉兩個 Modbus編號.

詳細說明請參考 ISaGRAF進階使用手冊第 4.2 節, 於 VP-25W7/23W7 CD-ROM: \napdos\isagraf\vp-25w7-23w7\chinese-manu\ "chinese\_user\_manual\_i\_8xx7.pdf"

### 4.1.6 建立LD程式 - "LD1"

ISaGRAF在每一循環的PLC掃描會執行每一個程式一次. 首先執行 "begin" 區域的 程式, 再執行 "Sequential" 區域, 最後執行 "End" 區域的程式, 如下圖所示.

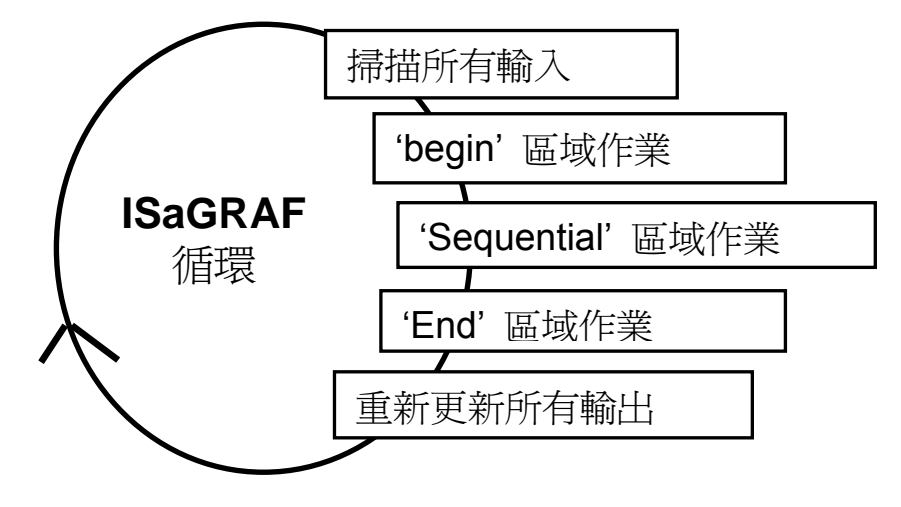

點選 "Create New Program" 工具鈕, 在出現的 "New Program" 視窗 "Name" 欄 裡輸入程式名稱, 本例: "LD1". 在 "Language" 選擇程式語言 "Quick LD: Ladder Diagram", 在 "Style" 欄裡選擇 "Begin: Main Program". 如果需要, 您可以在 "Comment" 欄加上註解.

| 🚓 ISaGRAF - EXAMPLE1 - Programs                                                                                                    | New Program 🗙                                                |
|----------------------------------------------------------------------------------------------------|--------------------------------------------------------------|
| File       Make       Project       Iools       Debug       Options       Help         Image: State of the state of the state of | Name: LD1<br>Comment:<br>Language: Quick LD : Ladder Diagram |
|                                                                                                    | Style: Begin : Main program                                  |

現在您的專案裡有一個程式了,請以滑鼠雙擊 "LD1" 來開始進行程式編寫.

| 📲 ISaGRAF - EXAMPLE1 - Programs                    | - 🗆 ×   |
|----------------------------------------------------|---------|
| <u>File Make Project Tools Debug Options H</u> elp |         |
| 🖹 🖩 🚭 🕮 🗅 🖻 🏛 🐺 👗 া 🙀 冬                            | _ \$ª ⊒ |
| Begin: HICH LD1                                    |         |
| Begin: LD1 (Ladder Diagram)                        |         |

### 4.1.7 編輯 "LD1" 程式

當您用滑鼠雙擊 "LD1" 後, 即可開啓"Quick LD Program" 程式視窗. 點選 [Edit]>[Insert Rung], 或者, 也可以點選按鈕 "F2 (Contact On The Left)".

| <u> 268</u> ( | ISaGRAF - EXAMPL                         | E1:LD1 - Qu  | ick LI |
|---------------|------------------------------------------|--------------|--------|
| File          | <u>Edit</u> <u>T</u> ools <u>Options</u> | <u>H</u> elp | _      |
|               | <u>U</u> ndo                             | Ctrl+Z       | \$     |
| F2: H         | Cut                                      | Ctrl+X       | 10 F   |
| In L          | <u>С</u> ору                             | Ctrl+C       |        |
|               | <u>P</u> aste                            | Ctrl+V       |        |
|               | Paste s <u>p</u> ecial                   |              |        |
|               | <u>D</u> elete                           | Del          |        |
|               | Insert rung                              |              |        |
|               | Set symbol/text                          | Enter        |        |

同樣會出現如下圖所示的視窗.

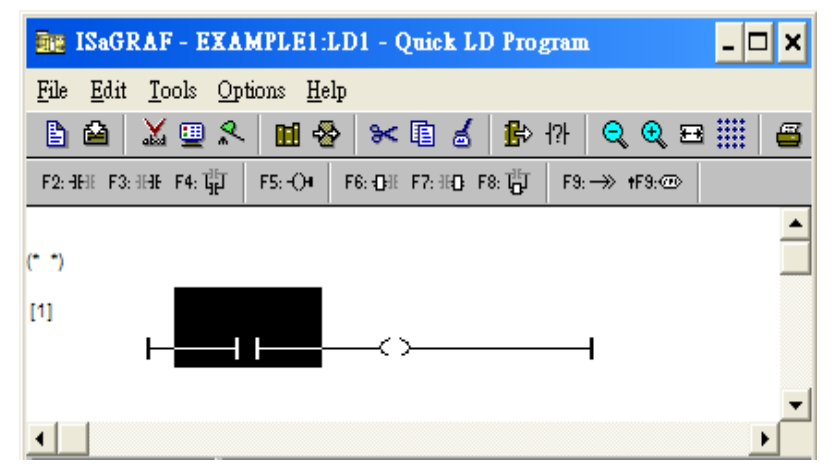

接著編輯LD1 程式的第一行,移動游標點選左邊的"Contact",之後按下 "Cut" 工具鈕來刪除它.

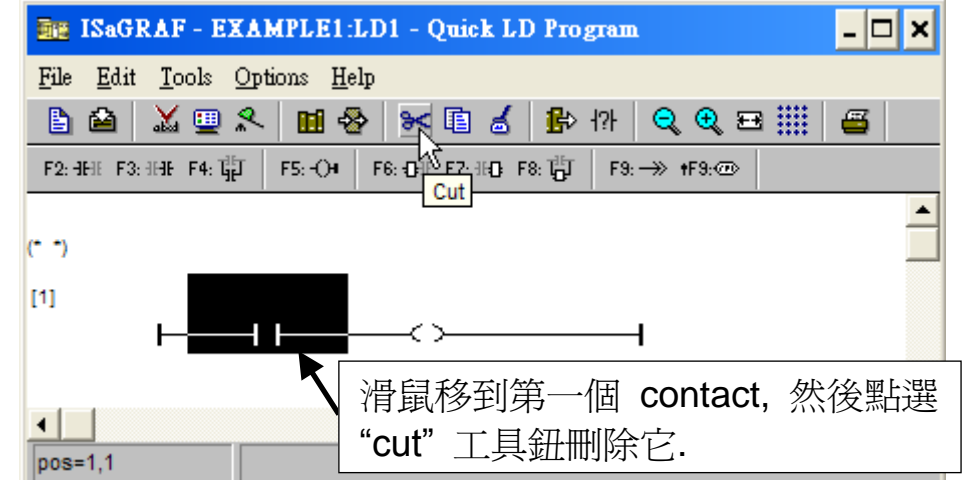

按下 "F6 (Block on the left)" 工具鈕,在 "Coil" 左邊插入一個方塊。

| ISaGRAF - EXAMPLE1:LD1 - Quick LD Program                     | - 🗆 ×    |
|---------------------------------------------------------------|----------|
| <u>File Edit T</u> ools <u>Options H</u> elp                  |          |
| 🖹 🖆 👗 🖳 冬 🖿 📾 🐇 🛄 🖗 🖓 🔍 🗨 🏢 🕴                                 | <b>3</b> |
| F2: HH F3: HH F4: TH F5: O4 F6: OH F7: HD F8: TH F9: → +F9: @ |          |
| (* *)<br>Block on the left                                    | <b>^</b> |
|                                                               |          |
| pos=1,1                                                       | •        |

接下來要指定方塊變數與內容,以滑鼠雙擊方塊可開啓 "Function Block" 視窗. 選取 "BLINK" 功能方塊再單擊 "OK". 若要查看該方塊的說明,可以單擊 "Info".

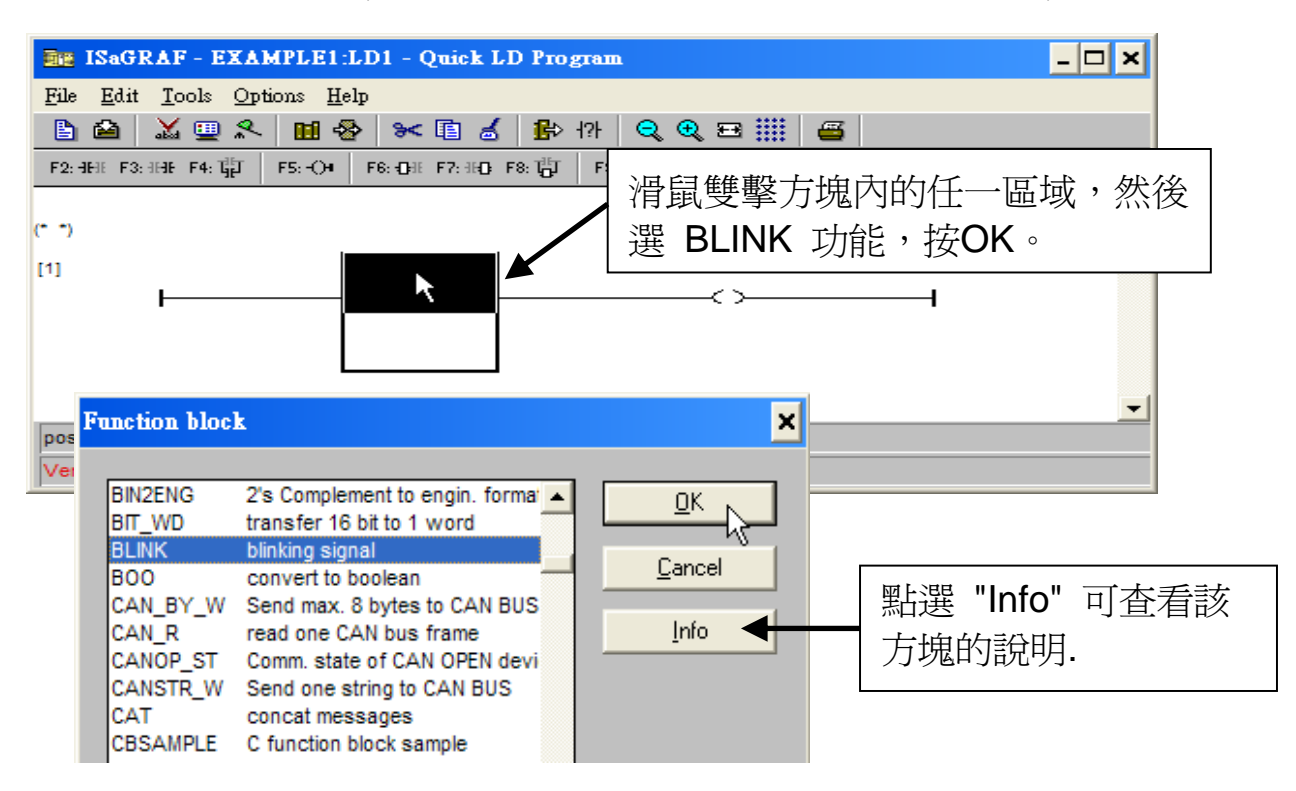

以滑鼠雙擊 "CYCLE" 參數左邊區域來開啓指定變數的視窗. 選擇右上角 "Timer" 會出現計時器變數名稱, 以滑鼠雙擊 "T1" 來指定該變數.

| ISaGRAF - EXAMPLE1:LD1 - Quick LD Program                                     | - 🗆 ×   |
|-------------------------------------------------------------------------------|---------|
| <u>File Edit T</u> ools <u>Options H</u> elp                                  |         |
| 🖹 🖆 👗 🖳 🛠 🛗 🛃 👫 🕀 🕀 🔍 🗨 🚟 🚝                                                   |         |
| F2: HH: F3: HH: F4: HJ F5: -()4 F6: -()H: F7: HQ F8: T_0 F9: →> +F9:>> +F9:>> |         |
| (° <sup>*</sup> )                                                             | -       |
| [1] BLINK<br>BUN Q                                                            |         |
|                                                                               |         |
| CYCLE Select variable                                                         | ×       |
|                                                                               |         |
| Scope: (Global) 🚽 🗖 🖾 🛇 📼 Time                                                | er 🔽    |
| pos=1,2 Time                                                                  |         |
| Progr                                                                         | ram     |
|                                                                               | nction  |
| FB in                                                                         | istance |
|                                                                               |         |

再以滑鼠雙擊 "Coil", 選取右上角的 "Boolean", 在出現的布林變數表中雙擊 "OUT01", 指定為該Coil的變數.

| 📾 ISaGRAF - EXAMPLE1:                              | LD1 - Quick LD Program                      | - 🗆 🗙 |
|----------------------------------------------------|---------------------------------------------|-------|
| <u>File E</u> dit <u>T</u> ools <u>Options H</u> e |                                             |       |
|                                                    | > >< 12 d 19 17 Q Q ☲ !!!! 🖴                |       |
| F2: HHE F3: HHE F4: 대한 F5: -()+                    | F6: OH F7: HO F8: HO F8: HO F9: → +F9: ⊕    |       |
| (* *)                                              |                                             | _     |
|                                                    |                                             |       |
| [1]                                                |                                             |       |
|                                                    |                                             | _     |
|                                                    | T1_CYCLE                                    |       |
|                                                    |                                             | •     |
| pos=4,1                                            | Select variable                             | ×     |
|                                                    |                                             |       |
|                                                    | Scope: (Global) 💽 🗖 🖾 🚫 🕎 Boolean           | -     |
|                                                    | OUT01 Boolean                               |       |
|                                                    | Timer                                       | _     |
|                                                    | K1 Input 1 in the I-87055W board Program    |       |
|                                                    | K2 Input 2 in the I-87055W board C function |       |
|                                                    |                                             |       |
|                                                    |                                             |       |
|                                                    |                                             |       |
|                                                    |                                             |       |
|                                                    |                                             |       |
|                                                    |                                             |       |
|                                                    | <u>O</u> K <u>C</u> ancel                   |       |

快速上手手册:VP-25W7, VP-23W7, 1.3 版,2010 年 11 月 by ICP DAS

LD程式已經編輯完成, 點選 "Save" 工具按鈕儲存程式, 點選 "X" 按鈕存檔離開.

| 📴 ISaGRAF - EXAMPLE1:LD1 - Quick LD Program                              | - @ ×    |
|--------------------------------------------------------------------------|----------|
| <u>File</u> <u>Edit</u> ools <u>Options</u> <u>H</u> elp                 | $\smile$ |
| ▲▲■糸■参 米■ፊ ฿๚ QQ⊟Ⅲ ≝                                                     |          |
| 72: 31 Save 14: 14: 14: 14: 15: -○4 F6: 03: F7: 160 F8: 16 F9: -→ +F9: @ |          |
|                                                                          | <b>_</b> |
| (* *)                                                                    |          |
| III BLINK OUT01                                                          |          |
|                                                                          |          |
|                                                                          | •        |
|                                                                          |          |
|                                                                          | -        |

#### 4.1.8 連接 I/O

在 4.1.4 節我們已經指定了變數 "OUT01"與"OUT02" 為 "Output" 屬性, "K1" 與 "K2" 為 "Input" 屬性, 這些 "input" 與 "output" 變數必須對應到實際的I/O卡接點.

請點選 "I/O connection" 工具鈕開啓 "I/O connection" 視窗, 雙擊第一個插槽 (即 slot 0, 請確認 I-87055W I/O卡已插在 ViewPAC 的slot 0 上), 選取右下角 "Equipments", 再雙擊 "I\_87055: 8 CH. DI & 8 CH. DO", 設定完成按 "OK".

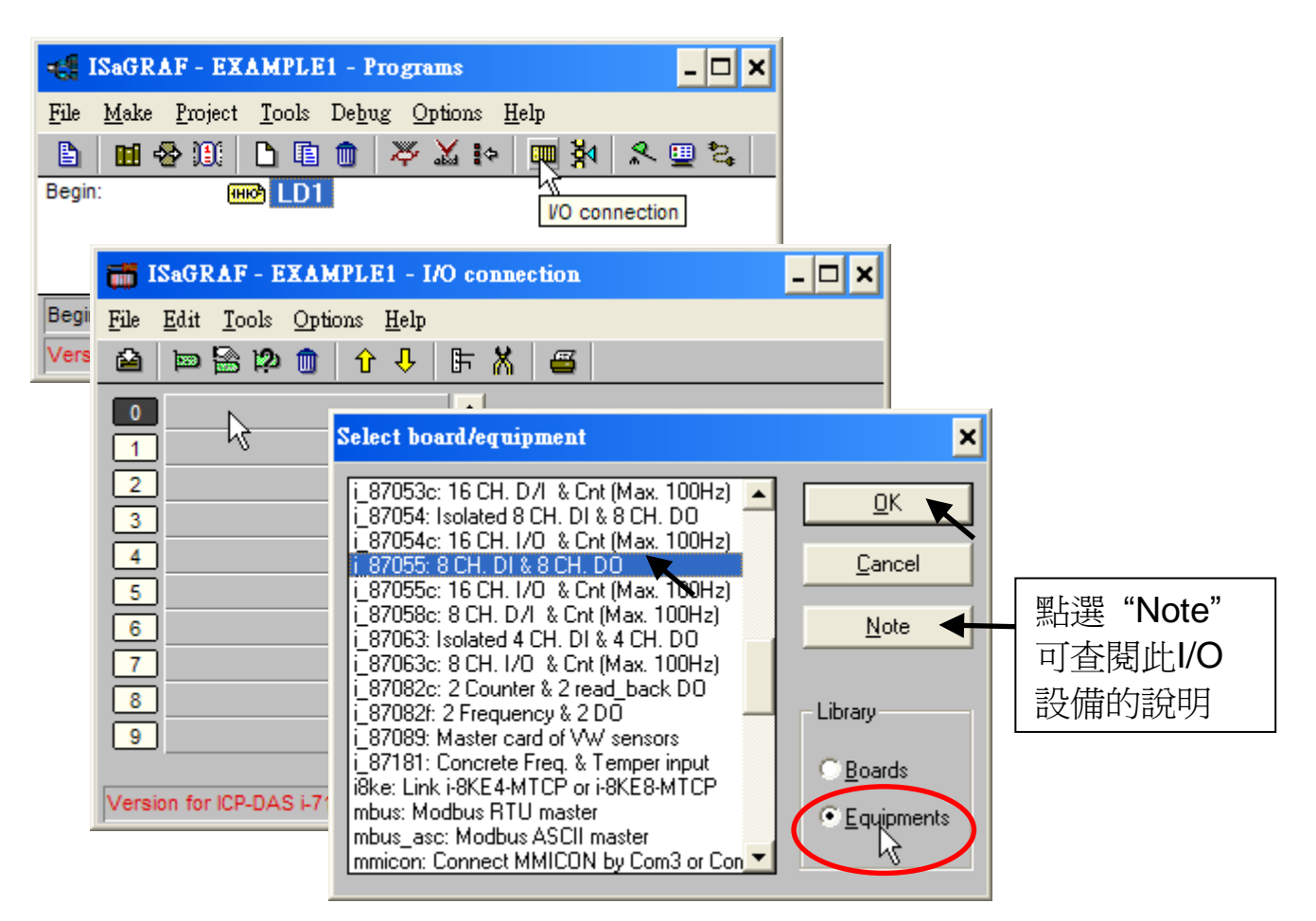

如果您沒有 I-87055W模組, 您可以點選工具按鈕 "Real / virtual board", 切換成以 虛擬的方式指定I/O的連接.

| iSaGRAF - EXAMPLE1 - I/O conne                  | ISaGRAF - EXAMPLE1 - I/O conne                   |
|-------------------------------------------------|--------------------------------------------------|
| <u>File Edit T</u> ools <u>Options H</u> elp    | <u>File Edit T</u> ools <u>Options H</u> elp     |
| 🙆 📼 🗟 🎾 🍵 🗘 🤑 🖪 🕷                               | 🙆 📼 🗟 🎾 🍵 🏠 🖡 👗                                  |
| 0 m i_87055<br>- DI8 л ф<br>- D08 л ф<br>1<br>2 | С п ф<br>П п п п п п п п п п п п п п п п п п п п |

要連接 Input變數 "K1" 和 "K2" 到I-87055 的第1及第2接點, 請雙擊DI8 右視窗的 接點 1, 在選擇 "K1" 時, 按 "Connect" 按鈕. 接著再點選 "Connect" 一次, 設定 "K2" 到第二個接點, 按 "Close" 即設定完成.

| 📷 ISaGRAF - EXAD               | (PLE1 - I/O connection               | _                                          | . 🗆 🗙                                                                         |                                                              |           |
|--------------------------------|--------------------------------------|--------------------------------------------|-------------------------------------------------------------------------------|--------------------------------------------------------------|-----------|
| File Edit Tools Opti           | ons <u>H</u> elp<br>수 사 <b>F X 🖴</b> |                                            |                                                                               |                                                              |           |
| 0 m i_87055<br>D18<br>D08<br>1 | лф<br>Лф<br>З                        | = 87055A                                   |                                                                               |                                                              |           |
| 3                              | Connect I/O channel #1               |                                            |                                                                               | ×                                                            |           |
| 4                              | Channel:                             |                                            |                                                                               | <u>C</u> lose                                                |           |
| 5<br>6<br>7                    | Free: K1<br>K2                       |                                            |                                                                               | Connect                                                      |           |
| Version for ICP-DAS i-7        |                                      |                                            | 1                                                                             | Free                                                         |           |
|                                | TSaGRA                               | F - EXAMPLE1 - I                           | O connection                                                                  |                                                              | - 🗆 ×     |
|                                | <u>File</u> dit                      | <u>f</u> ools <u>O</u> ptions <u>H</u> elp |                                                                               |                                                              |           |
|                                |                                      | s 🕫 💼 🗘 🕂                                  | F 👗 🧉                                                                         |                                                              |           |
|                                |                                      | 87055<br>18 л.<br>08 л.                    | <ul> <li>▲ 3000 ref</li> <li>◆ 1 2 0</li> <li>3 2 0</li> <li>4 2 0</li> </ul> | = 87055A<br>K1 (* Input 1 in the I<br>K2 (* Input 2 in the I | -87055W b |

請用同樣方法連接Output變數 "OUT01" 和 "OUT02" 到I-87055 [DO8]的第1及第2接點,然後按 "Save" 按鈕儲存並離開。

| 📷 ISaGRAF - EXAMPLE1 - I/O                          | connection _ 🗆 🗙                       |
|-----------------------------------------------------|----------------------------------------|
| <u>File Edit T</u> ools <u>Options</u> <u>H</u> elp |                                        |
| 🚔 🖿 🗟 🎾 🍈 🗘 🦊 🛙                                     | - X 🖷                                  |
| Save I 1_87055                                      | ▲ :::::::::::::::::::::::::::::::::::: |
| - Em DI8 л+                                         | 1 🖸 OUT01                              |
| 🗖 📼 DO8 л Ф                                         | 2 OUT02                                |
| 1                                                   | 3 🗹                                    |
| 2                                                   | 4                                      |
| 3                                                   | 5 🗷                                    |
| 4                                                   | <u>6</u> Z                             |

#### 重要注意事項:

- 1. I/O 連接設定的 I/O 插槽 0~7 保留給 VP-2xW7 實際連接的 I/O 模組使用,其他的 功能設定,請設定於插槽 8 或之後的插槽。
- 所有屬性為 "Input"與 "Output" 的變數都必須經過上述的 I/O 連接設定,才能確保程式編譯成功。只有屬性為 "Input"與 "Output" 的變數才會顯示於 "I/O Connections" 視窗中,所以本範例只顯示 2 個布林 Output 變數 OUT01, OUT02,以及 2 個布林 Input 變數 K1 與 K2。

### 4.2 編譯及模擬程式

為了讓所有的 ISaGRAF 程式都能在泓格PAC ISaGRAF系列 (ISaGRAF µPAC, iPAC, WinPAC, ViewPAC控制器等)上正常的運作,程式設計師必須選擇適當的 "Compiler Options" 編譯選項,您必須選擇 "ISA86M: TIC Code For Intel" 選項,詳細步驟如下所示.

首先, 滑鼠點選 [Make] > [Compiler options].

| <b>€</b> ∰ I | 🛃 ISaGRAF - EXAMPLE1 - Program |                     |               |                 |     | 18            |              |       |          | - [  | × |
|--------------|--------------------------------|---------------------|---------------|-----------------|-----|---------------|--------------|-------|----------|------|---|
| <u>F</u> ile | <u>M</u> ake                   | <u>P</u> roject     | <u>T</u> ools | De <u>b</u> ug  | Opt | ions <u>I</u> | <u>H</u> elp |       |          |      |   |
|              | <u>M</u> al                    | ke applica          | tion          |                 | at  | 4 🖌           |              | ₿     | <b>^</b> | 😐 °: | ¢ |
| Begir        | <u>V</u> er                    | ify                 |               |                 | - Г |               |              |       |          |      |   |
|              | <u>T</u> ou                    | ich                 |               |                 |     |               |              |       |          |      |   |
|              | App                            | lication r          | un time       | <u>O</u> ptions |     |               |              |       |          |      |   |
| Begir        | Cor                            | n <u>p</u> iler opt | ions          | R               |     |               |              |       |          |      |   |
| Vers         | <u>R</u> es                    | ources              |               | v               | V   | incon s       | eries        | contr | ollers   | only |   |

出現 "Compiler options" 視窗, 請點選下圖所示的Targets選項 "ISA86M: TIC Code For Intel", 確定按下 "Select" 選擇, 再勾選下圖所示的其他選項, 最後按下 "OK" 按鈕, 完成編譯選項的設定. 不同ISaGRAF版本的編譯錯誤結果, 請見本手冊 附錄H.

| Compiler options                                                                                                    |                | ×                            |
|----------------------------------------------------------------------------------------------------|----------------|------------------------------|
| Targets:<br>> SIMULATE: Workbench Simulator<br>ISA68M: TIC code for Motorola<br>> ISA86M: TIC code for Intel<br>CC86M: C source code (V3.04) |                | Select<br>Unselect           |
| Use embedded SFC engine                                                                                                    | 請確認選擇<br>了這些選  | Upload                       |
| Evaluate constant expressions     Suppress unused labels     Optimize variable conving     Optimize expressions     Suppress unused code     | 建議不要選<br>擇這些選項 | <u>D</u> efault              |
| Optimize arithmetic operations<br>Optimize boolean operations<br>Build binary decision diagrams (BD                                          | Ds)            | <u>D</u> K<br><u>C</u> ancel |

您在上一節已經選擇了適當的編譯選項,現在,點選 "Make Application Code" 按 鈕即可編譯此範例程式. 如果編譯過程中沒有出現錯誤訊息,恭喜您,您已經成功地 完成本ISaGRAF範例程式.

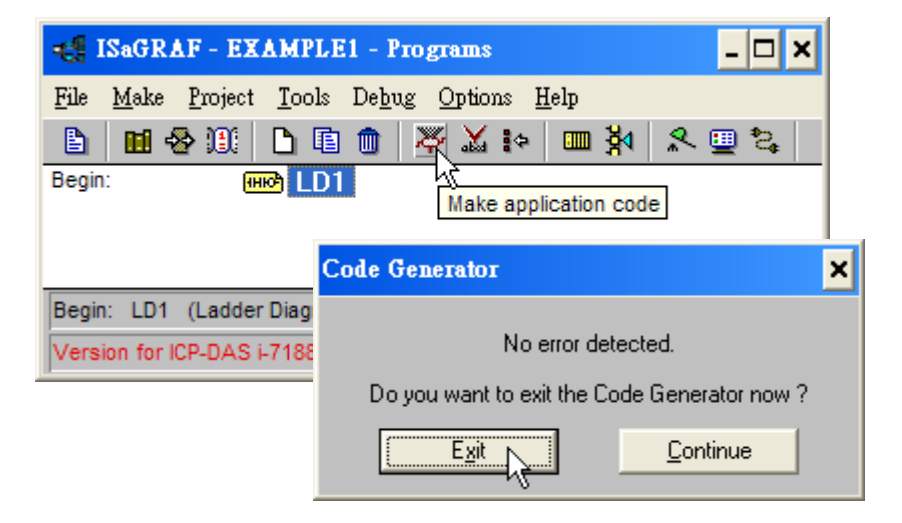

如果您在編譯過程中程式出現錯誤訊息,請點選 "CONTINUE" 按鍵檢視錯誤訊息 代表的意義,並回到專案編輯畫面更正錯誤,並重新編譯.

#### <u>模擬專案!</u>

4-16

完成專案的編譯之後,請如下圖所示點選 "Simulate" 按鈕來模擬專案.

| - 🗆 🗙 ISaGRAF - EXAMPLE1 - Programs                                    |  |  |  |  |
|------------------------------------------------------------------------|--|--|--|--|
| <u>File Make Project Tools Debug Options H</u> elp                     |  |  |  |  |
| ▙ ▥◈▥ ◣▯▯ ( \ 🗰 🐇 👘 🖬 🖉                                                |  |  |  |  |
| Begin: HDI Simulate                                                    |  |  |  |  |
| Begin: LD1 (Ladder Diagram)                                            |  |  |  |  |
| Version for ICP-DAS i-7188/i-8000/iView/Wincon series controllers only |  |  |  |  |

點選 "Simulate" 按鈕會出現 3 個視窗, 分別是 "ISaGRAF-Debugger", "ISaGRAF-Debug programs" 和 "I/O simulator" 三個視窗.

如果您建立的I/O變數名稱沒有出現在 "I/O Simulator" 視窗, 只需要點選 [Options] > [Variable names], 便可以在 "I/O simulator" 視窗中顯示變數名稱.

| 可離開模擬     |
|-----------|
| 可離開模擬<br> |
|           |
|           |
|           |
|           |
|           |
|           |

在 "ISaGRAF- Debug programs" 視窗中雙擊 "LD1", 可以打開ISaGRAF的 "Quick LD Program" 視窗, 並看到您先前所設計的程式.

#### 執行模擬程式

當您開啓 "LD1" 後, 可看到以下的視窗.

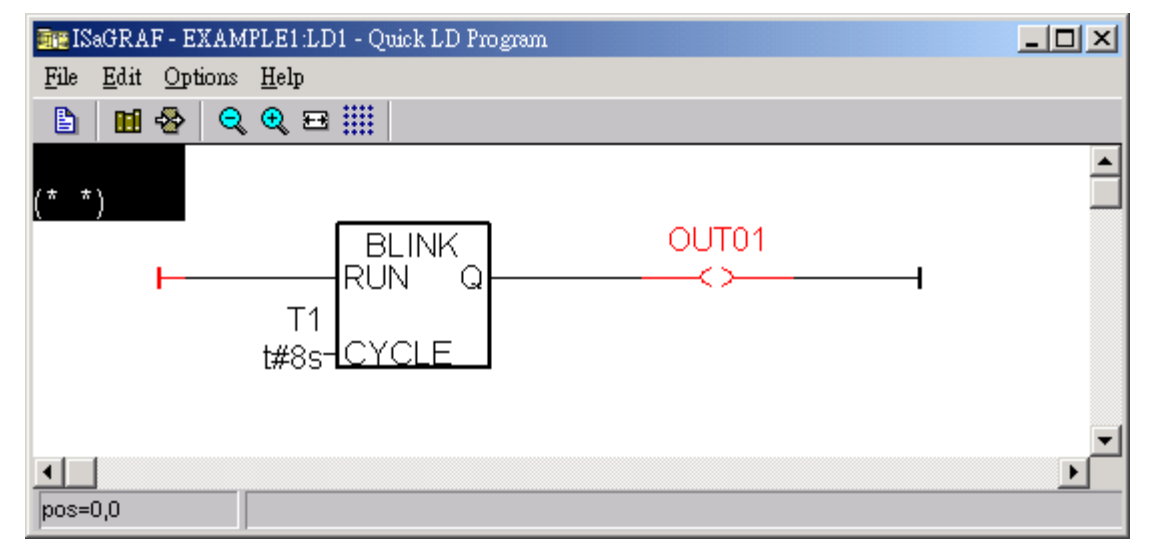

您可以觀察到輸出點 "OUT01" 每8秒閃爍一次。

程式執行時,您可以調整 "T1" 變數來改變閃爍的區間值:

- 1. 請按 "Dictionary" 按鈕開啓 "ISaGRAF Global Variables" 視窗
- 2. 點選 "Timer" 標籤, 雙擊 "T1" 區塊, 輸入新值 "T#4000ms" (表示為 4000 微 秒)
- 3. 按 "Write", 請觀察閃爍間隔的改變狀況.

| 📲 ISaGRAF - EXAMPLE1:LD1 - Quick LD Program                    |         |          |
|----------------------------------------------------------------|---------|----------|
| <u>File Edit Options H</u> elp                                 |         |          |
|                                                                |         |          |
| (* *) Dictionary                                               |         |          |
| BLINK OUT01<br>RUN Q <>                                        |         |          |
| Nagraf - EXAMPLE1 - Global timers                              | _       |          |
| <u>File Edit Tools Options H</u> elp                           |         |          |
|                                                                |         |          |
| Booleans Integers/Reals Timers Messages FB instances Defined w | vords   |          |
| Name Attrib. Addr. Value                                       | Comment |          |
| T1 [internal] 0000 t#8s                                        |         |          |
|                                                                | I       | <b>_</b> |
| T1<br>@0000 [internal] [:=t#8s]                                |         |          |
| Enter new value T#4000ms                                       | Cancel  |          |

接著模擬 "K1" 與 "K2" 輸入點, 以滑鼠左鍵直接點選 "K1" 與 "K2"即可.

| 🔞 example1                     |                                                                                                    |      |
|--------------------------------|----------------------------------------------------------------------------------------------------|------|
| <u>File T</u> ools <u>Op</u> t | tions <u>H</u> elp                                                                                                    |      |
| 0:0<br>i_87055                 | 0:1<br>i_87055                                                                                                    |      |
|                                | 0 OUT01     0     0     0     0     0     0     0     0     0     0     0     0     0     0     0     0     0     0     0     0     0 | -    |
| •                              |                                                                                                    | • // |

關閉 "Debugger" 視窗可以離開模擬.

| 🔍 ISaGRAF - EXAMPLE1 - Debugger                                     |                      |
|---------------------------------------------------------------------|----------------------|
| <u>File</u> <u>Control</u> <u>Tools</u> <u>Options</u> <u>H</u> elp |                      |
| ▶ ▶ ▶ ଓ ﷺ ₽                                                         | 國閉 Debugger 調密 即結束構擬 |
| RUN                                                                 | 喻内」DCDU99CI加固,印和米快族  |
|                                                                     |                      |

### 4.3 下載與執行專案

有兩種方式可以下載專案到 VP-25W7. 一是使用乙太網路線, 一是使用RS-232 連接線, 在此介紹使用RS-232 連接線的方式. (使用乙太網路線下載的方式請參考 3.2.3 節)

#### 連接硬體

首先,請依下圖連接硬體,RS-232 必須如下圖所示來接線. (請參考 附錄 A.2, "Modbus RTU Slave Port" 必須設為COM3, 否則須以Ethernet方式下載.)

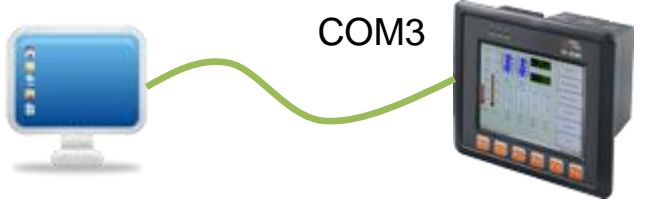

PC (9-Pin DSUB) VP-25W7/23W7 (COM3: RS-232)

- 2 RxD \_\_\_\_ 2 RxD
- 3 TxD 3 TxD
- 5 GND \_\_\_\_\_ 5 GND

本節示範以RS-232 連接線下載ISaGRAF程式,但您也可以自行使用Ethernet網路線 將程式下載到 VP-25W7/ VP-23W7. (請參閱 3.2.3.1 節)

#### 設定通訊參數

請點選 "ISaGRAF Programs" 視窗的 "Link setup" 工具按鈕, 依下圖所示, 設定適 當的參數值.

| • ISaGRAF - EXAMPLE1 - Programs                |                                      |
|------------------------------------------------|--------------------------------------|
| <u>File Make Project Tools Debug Options I</u> | Help                                 |
| 🕒 🖬 😵 🕮 🗅 🖬 🍈 🐺 🛣 া>                           | 💷 🔆 🗶 🛄 🚉                            |
| Begin: (HR)                                    | Link setup                           |
| Begin PC-PLC link parameters                   | ViewPAC 的Net-ID站號; 預設 1              |
| Target Slave Number:                           |                                      |
| Communication port: COM1                       |                                      |
| 您電腦的COM編號 2                                    |                                      |
| Serial link parameters Baudrate: 19200         | 按 "Setup" 設定序列通訊                     |
| Format:<br>Flow control:                       | 通訊參數, 預設値: 19200, N, 8, 1, 無浮<br>點控制 |

VP-25W7 控制器的RS-232 通訊參數<u>必須</u>和連接的電腦設定相同的序列通訊參數值. VP-25W7/23W7 控制器 序列埠COM3 (RS-232)的預設參數如下:

| Baudrate:     | 19200          |
|---------------|----------------|
| Parity:       | none           |
| Format:       | 8 bits, 1 stop |
| Flow control: | none           |

(請參閱附錄A.2 設定COM3 為Modbus RTU slave埠)

#### 測試通訊

將程式下載到控制器之前,請確定您的電腦與控制器的系統是正常通訊的,請依下列方式確認,點選 "ISaGRAF - Programs" 視窗的 "Debug" 工具按鈕.

| 📲 ISaGRAF - EXAMPLE1 - Programs 📃 🗖 🗙      |  |  |  |
|--------------------------------------------|--|--|--|
| File Make Project Tools Debug Options Help |  |  |  |
| 🗈 🖬 🗞 🔟 🗈 🗈 💼 💥 🏎 👘 🖺 🗎 🗎                  |  |  |  |
| Begin: ID1 Debug                           |  |  |  |
|                                            |  |  |  |
| Benin: ID1 (Ladder Disgram)                |  |  |  |

如果電腦與 VP-25W7 / VP-23W7 的控制系統是正常通訊,就會如下圖的視窗所示 (如果控制器裡已有一個程式正在執行,專案名稱的後面會顯示 "active"。)

| SaGRAF - EXAMPLE1 - Debugger<br>File Control Tools Options Help | 目前電腦裡的 ISaGRAF專案名稱 |
|-----------------------------------------------------------------|--------------------|
|                                                                 | ₽                  |
| Test232* active 目前控制                                            | 制器裡執行的專案名稱         |

如果 "ISaGRAF - Debugger" 視窗顯示 "Disconnected", 表示電腦與控制器的通訊 不正確. 最可能的原因是序列埠的通訊參數設定錯誤, 或是, 電腦的序列埠通訊設定 與ViewPAC 控制器的通訊設定不一致.

您可以修改電腦的序列埠通訊設定 (可能須變更BIOS設定值) 或修改ISaGRAF 程式的 "Serial link parameters" 設定值.

如果控制器裡已經有程式執行中,在下載前需先停止該程式,請點選 "Stop application" 工具按鈕.

| 🔍 ISaGRAF - EXAMPLE1 - Debugger 📃                                    | IX |
|----------------------------------------------------------------------|----|
| <u>File</u> <u>Control</u> <u>T</u> ools <u>Options</u> <u>H</u> elp |    |
| ≠® DN 2= D N DD & A P                                                |    |
| 'test232' active<br>Stop application                                 |    |

#### 開始下載

點選 "ISaGRAF - Debugger" 視窗的 "Download" 工具按鈕, 在出現的選擇 "Download" 視窗 選擇 "ISA86M: TIC Code For Intel", 按 "Download" 按鈕.

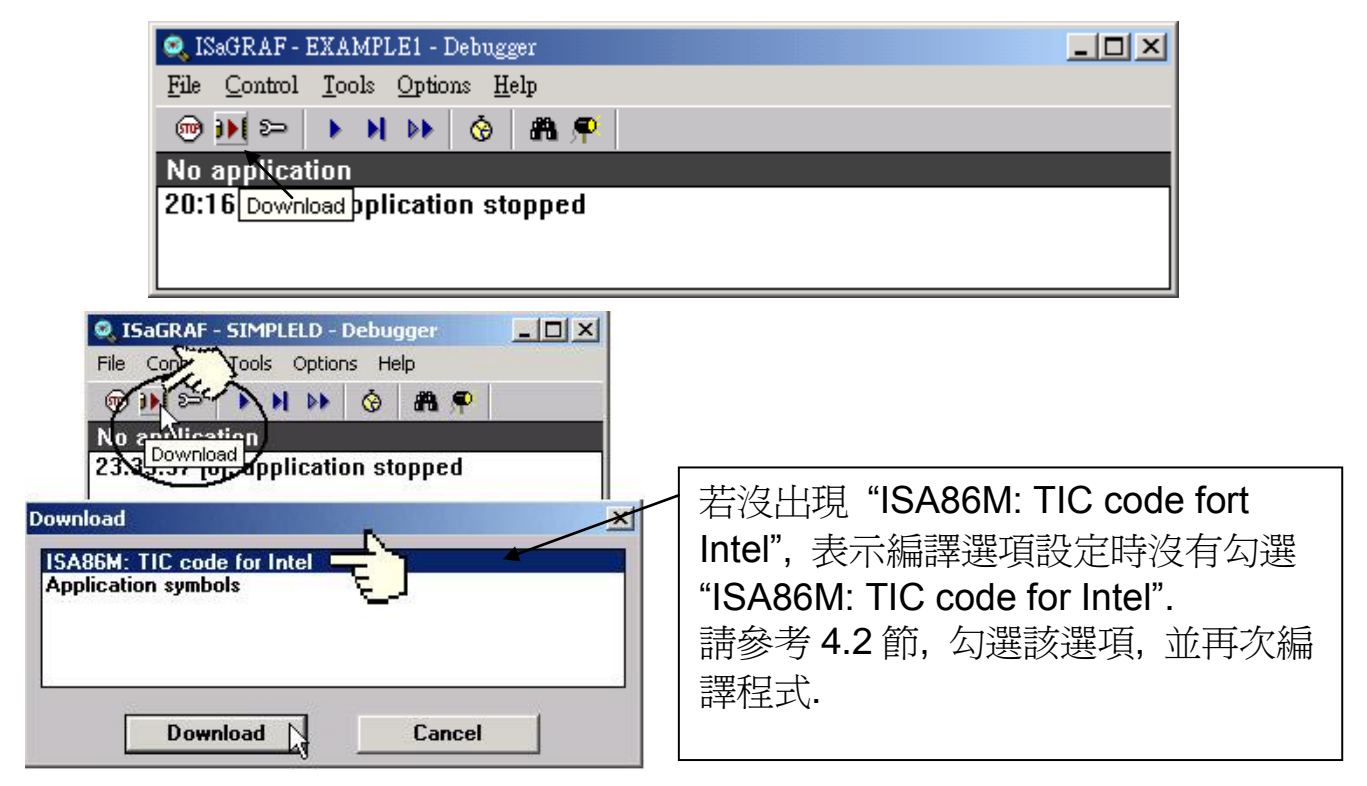

随即下載範例程式到 VP-25W7/VP-23W7 控制器, 視窗中會顯示下載的進度.

| 🔍 ISaGRAF -                       | SIMPLELD -   | Debugger |   |  |
|-----------------------------------|--------------|----------|---|--|
| File Control                      | Tools Option | ns Help  |   |  |
| 🐵 )) ( S>                         | • • • •      | 🔞 🚜 🧌    | p |  |
| 86%                               |              |          |   |  |
| 23:39:37 [0]: application stopped |              |          |   |  |

當程式成功的下載到 ViewPAC 控制器時, 視窗顯示如下.

| 🔍 ISaGRAF - EXAMPLE1 - Debugger                 |                 |
|-------------------------------------------------|-----------------|
| <u>File Control Tools Options H</u> elp         | Ť               |
|                                                 |                 |
| RUN allowed=0 current=2 maximum=4               | overflow=0      |
| L3:14:03 [U]: application stopped               | <i>I</i>        |
| ISaGRAF - EXAMPLE1 - Debug programs             | 要停止電腦與控制器的通訊,請按 |
| <u>File Project T</u> ools <u>Options H</u> elp | "X".            |
| 🕒 🖬 🕾 💷 🕅                                       |                 |
| Begin: HICH LD1                                 |                 |
|                                                 |                 |
|                                                 |                 |
| Begin: LD1 (Ladder Diagram)                     |                 |

#### 執行LD 程式

程式執行時,可以從幾個視窗觀察 I/O 的即時狀態.

一個是 "I/O connection" 視窗, 可看到每個 I/O 點的現況. 點選 "ISaGRAF – Debug programs" 的 "I/O connection" 按鈕開啓 "I/O Connections" 視窗, 您可以 切換I-87055W I/O板卡DI的 開/關, 即時顯示 "K1"與 "K2" 值的變化. 此外, 點選 "Dictionary" 變數視窗, 也可以顯示布林與計時器變數的即時狀態.

| File   | GRAF -<br>Project | EXAMPLE1 - Debug program<br><u>Tools Options H</u> elp | You may also click on "Dictionary" to see the real time variable state. |     |
|--------|-------------------|--------------------------------------------------------|-------------------------------------------------------------------------|-----|
| Begin: |                   | I/O connection                                         |                                                                         |     |
|        |                   | 📷 ISaGRAF - EXAMPLE1 - 1                               | I/O connection                                                          | 1 × |
| Begin: | LD1               | <u>File T</u> ools <u>H</u> elp                        |                                                                         |     |
|        |                   | 0 ■ i_87055                                            |                                                                         | )   |

另外, 開啓 "Quick LD Program" 視窗, 可以顯示 LD 程式執行的即時狀態.

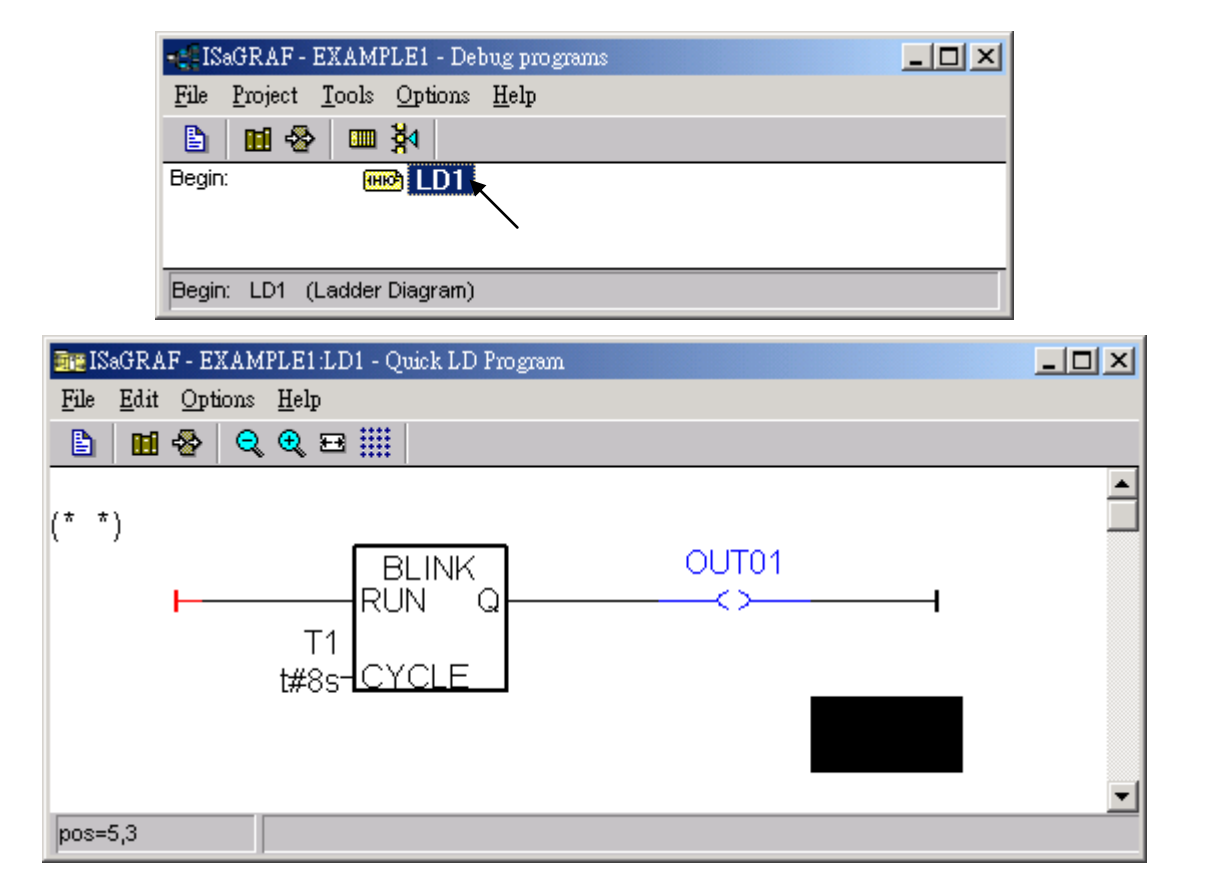

### 4.4 設計網頁

完成ISaGRAF專案並下載到 VP-25W7/VP-23W7 後, 接著設計ISaGRAF專案網頁.

#### 如果您尚未實作第3章 "Web HMI範例程式安裝", 請練習一次以熟悉步驟.

本手冊使用微軟的 "Microsoft Office FrontPage 2003" (或更新版本) 來建立網頁, 您可以選擇自己熟悉的網頁編輯軟體或工具來完成網頁.

請參考 VP-25W7/23W7 光碟裡已完成的範例,最好實作一次以更加了解設計重點. VP-25W7/23W7 CD: \napdos\isagraf\vp-25w7-23w7\wp-webhmi-demo\example1\

#### 4.4.1 步驟1-複製Web HMI 範例頁面

這個Web HMI範例頁面置於 VP-25W7/23W7 CD-ROM: \napdos\isagraf\vp-25w7-23w7\wp-webhmi-demo\sample\

請複製範例資料夾 "sample" 到你的電腦,並重新命名,例如: "example1".

本Web HMI範例包含下列2個資料夾、3個DLL檔案與4個HTM 檔案:

| ./img/ | (預設圖片檔資料夾 | - *.jpg , *.bmp , *.gif )  |
|--------|-----------|----------------------------|
| ./msg/ | (預設訊息檔資料夾 | - wincon.js 和 xxerror.htm) |

whmi\_filter.dll (3 個DLL 檔案)

login.dll main.dll

| index.htm | (預設首頁)               |
|-----------|----------------------|
| login.htm | (Web HMI 歡迎頁面)       |
| menu.htm  | (切換菜單頁面,一般在IE瀏覽器的左邊) |
| main.htm  | (登入成功的首頁)            |

使用者可以將自己的圖片檔放在 "user\_img" 資料夾,將自訂的java script 檔或css 檔放在 "user\_msg" 資料夾,其他的資料夾名稱是不被ViewPAC Web HMI 接受的.

"index.htm" 檔是網路伺服器的預設首頁檔, 使用者請勿修改. 當使用者由IE瀏覽器 造訪 VP-25W7/VP-23W7, "index.htm" 會在1到2秒間重新指引到 "login.htm" 檔.

使用者可以修改 "login.htm"、"menu.htm" 與 "main.htm" 檔案以符合自己的需求, 本範例只修改 "main.htm" 檔案.

### 4.4.2 步驟 2 - 建立 Main.htm

請執行Microsoft Office FrontPage 2003 (或更高版本) 並開啓 "main.htm".

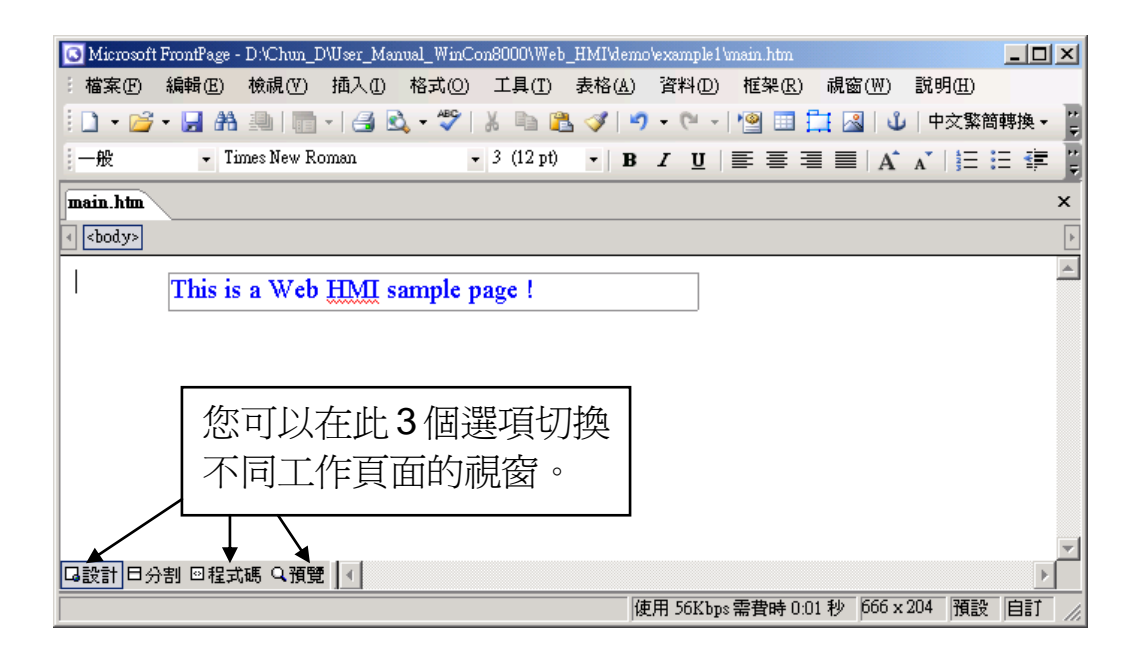

請切換到設計頁面.

4-24

請依下圖所示點選 [插入] > [圖層],插入一個 "Layer" 物件.

| 🖸 Microsoft FrontPage - D. Chun_D/User_Manual_WinCon8000\Web_HMI\demo\example1\main.htm                                                                                                    |                                                                                                    |  |  |  |
|----------------------------------------------------------------------------------------------------|----------------------------------------------------------------------------------------------------|--|--|--|
| 結案 E 編輯 E 檢視 (Y) 插入 ① 格式 (2) 工具 (1) 表格 (Δ) 資料 (2) 框架 (R) 視窗 (W) 說明 (1)                                                                                                    |                                                                                                    |  |  |  |
| : 🗋 🕶 😼 📲   🔚 🔜   🔚 🔜 水平線心  🚵 🛷   🦿 🗸 🤍   🖤 🗸 🖓   🎒 🕂 🔛 🖓   🍟 + 中文繁簡轉換 + 💥                                                                                                    |                                                                                                    |  |  |  |
| -般 • Times New Ro 🛄 圖層 🖤 ▶ 🚺 • B I U 등 喜 雪 〓 A A 👔 🗄 標 🦉                                                                                                    |                                                                                                    |  |  |  |
| 内置框架(E)                                                                                                    |                                                                                                    |  |  |  |
| □ Standard Standard Standar |                                                                                                    |  |  |  |
|                                                                                                    | Staateta Pt                                                                                                    |  |  |  |
|                                                                                                    | <u>ұпара</u> кана каларатана каларатана каларатана каларатана каларатана каларатана каларатана каларатана каларатана к<br>Каларатана каларатана каларатана каларатана каларатана каларатана каларатана каларатана каларатана каларатана калар |  |  |  |
| → Times New Roman → 3 (12 pt) → B I U = = = = A A A   = =                                                                                                    | 日律律                                                                                                    |  |  |  |
| main.htm*                                                                                                    | ×                                                                                                    |  |  |  |
| <pre>d <body> <div></div></body></pre>                                                                                                    | Þ                                                                                                    |  |  |  |
| This is a Wab HMI sample page !                                                                                                    | <u>^</u>                                                                                                    |  |  |  |
| Ins is a web rivit sample page :                                                                                                    |                                                                                                    |  |  |  |
|                                                                                                    |                                                                                                    |  |  |  |
|                                                                                                    | ,                                                                                                    |  |  |  |
| 此 layer 初件的ID - Layer2                                                                                                    |                                                                                                    |  |  |  |
| <b>b</b> d                                                                                                    |                                                                                                    |  |  |  |
| · · · · · · · · · · · · · · · · · · ·                                                                                                    |                                                                                                    |  |  |  |
|                                                                                                    |                                                                                                    |  |  |  |

在這個 "Layer" 內點選滑鼠一下, 然後按 [插入] > [圖層], 此動作會在原 Layer 內 再插入一個 Layer, 如下圖, 請在新建立的 Layer 內輸入 "K1".

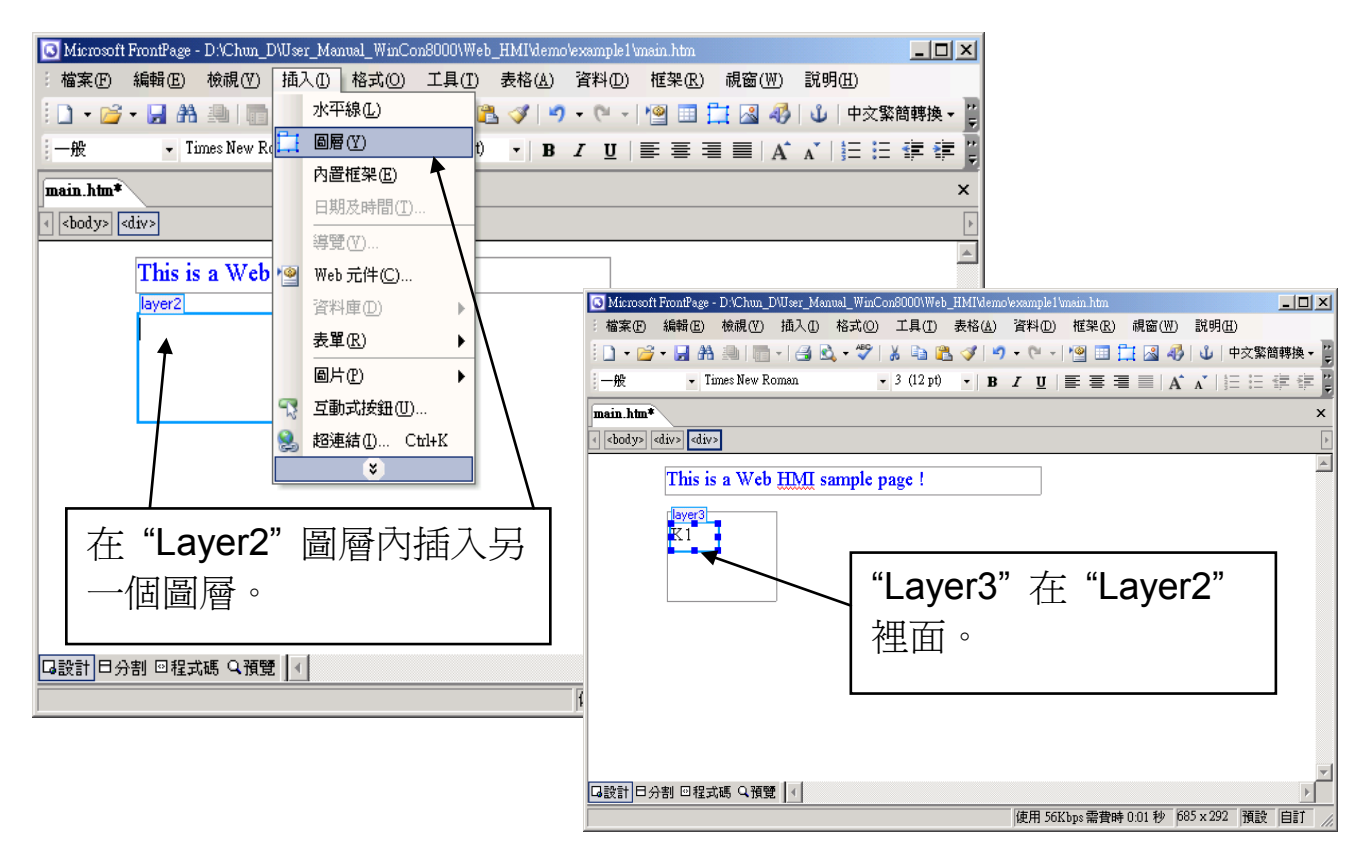

請依照上述插入 "Layer3" 的步驟, 在 "Layer2" 裡、"Layer3" 位置下方, 再插入一 個 "Layer" 物件, 如下圖所示.

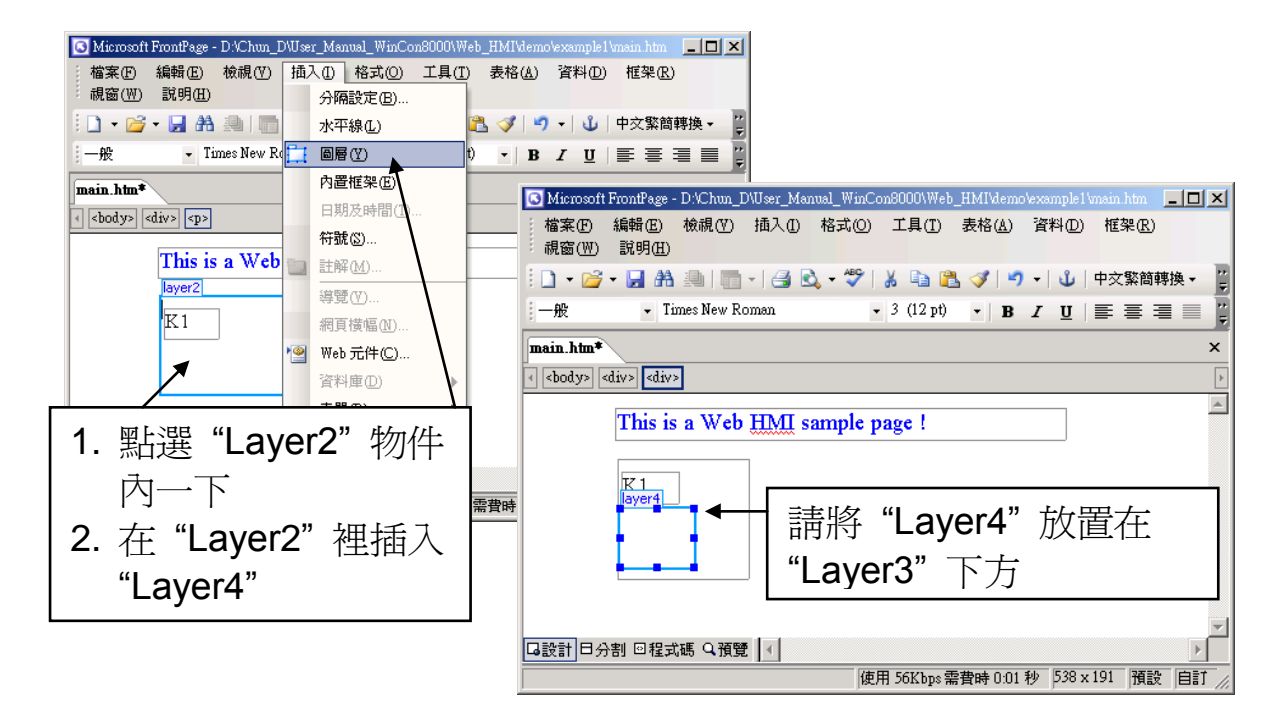

接著要在 "Layer4" 裡插入一個圖片, 檔名為 "./img/big\_Tcircle\_red0.jpg". 請按 [插入] > [圖片] > [從檔案], 切換到圖檔的資料夾來選擇, 此例為 "example1/img/".

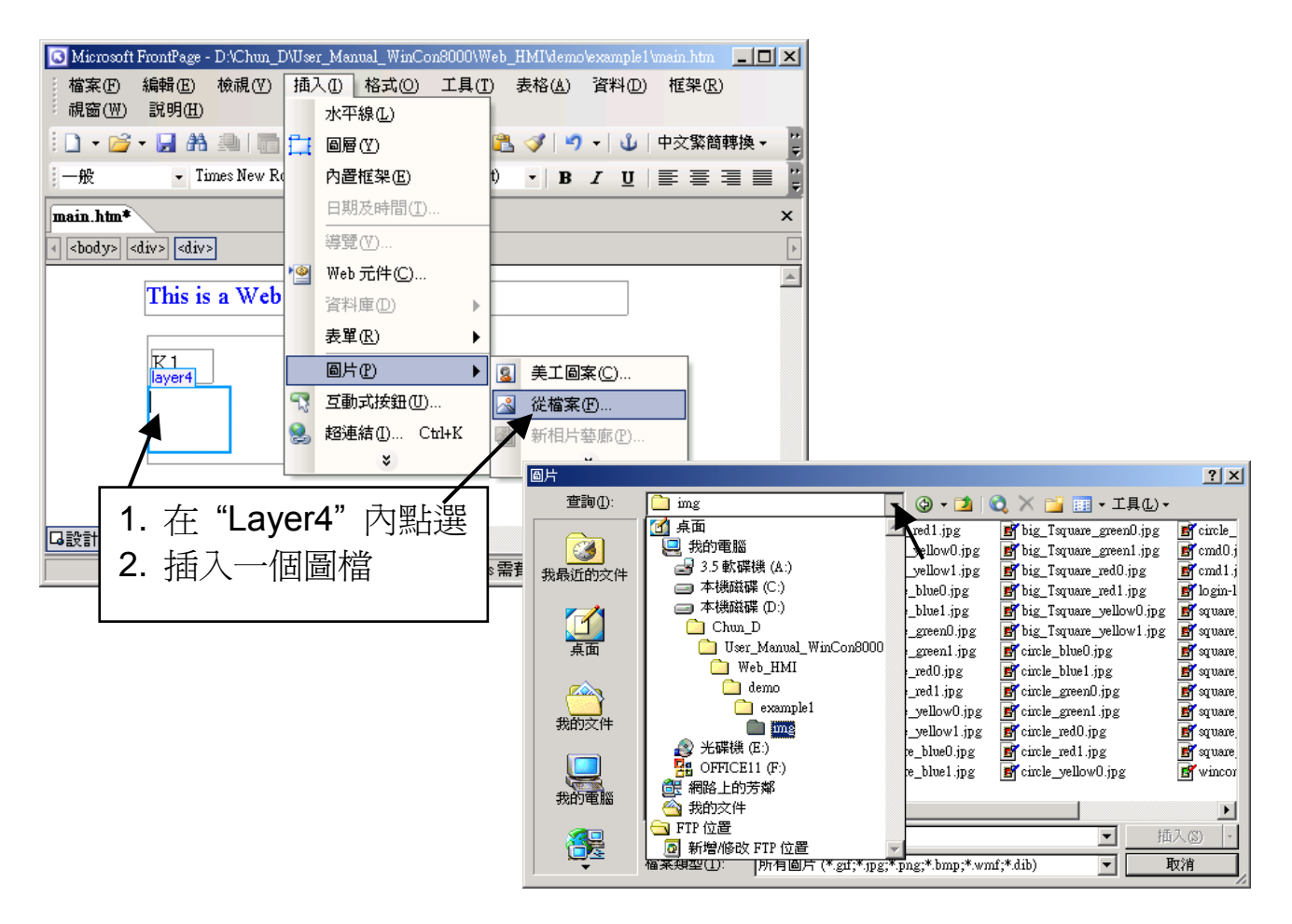

選取檔案後,結果視窗如下。

| 🕓 Mic                             | rosoft FrontPage - I                | D:\Chun_D\User_Man  | ual_WinCon8000\Web   | _HMI\demo\e>      | cample1\main.htm |         |
|-----------------------------------|-------------------------------------|---------------------|----------------------|-------------------|------------------|---------|
| 檔案                                | (E) 編輯(E) <sup>;</sup><br>(W) 說明(H) | 檢視(♡) 插入(1)         | 格式(O) 工具( <u>T</u> ) | 表格( <u>A</u> ) 译  | 資料(D) 框架(R)      |         |
| 1 🗋                               | • 📂 • 🛃 👫 i                         | 9   🖬 -   🖪 🖻       | 💖   X 🗈 🕻            | L 🛷   🌖 🗸         | 🖞  中文繁簡          | 轉換▼     |
| 一般                                | - Tim                               | es New Roman        | - 3 (12 pt)          | • B I             | <u>n</u>  ≣ ≣ :  | ≡ ≡ 🖡   |
| main                              | htm*                                |                     |                      |                   |                  | ×       |
| <pre><book< pre=""></book<></pre> | ly> <div> <div></div></div>         |                     |                      |                   |                  | Þ       |
|                                   | This is a                           | a Web <u>HMI</u> sa | mple page !          | •                 |                  | 4       |
| Layer3                            | R1<br>layer4                        |                     | Layer2               |                   | Layer1           |         |
|                                   |                                     | Laye                | r4                   |                   |                  | ×       |
| 「日設計                              | 日分割 回程式码                            | 馬 Q 預覽 🔄            |                      |                   |                  |         |
|                                   |                                     |                     | 使用 56Kbps 需          | <b>雲費時 0:01 秒</b> | 538 x 191 預設     | 2 自訂 // |

請依照前述步驟再插入一個 "Layer5" 物件, 內含一個有 "K2" 文字的 "Layer6", 以 及一個有 "OK" 文字的 "Layer7".

"K1"用來顯示I-87055W 的第一個Input, "K2" 則顯示第二個.

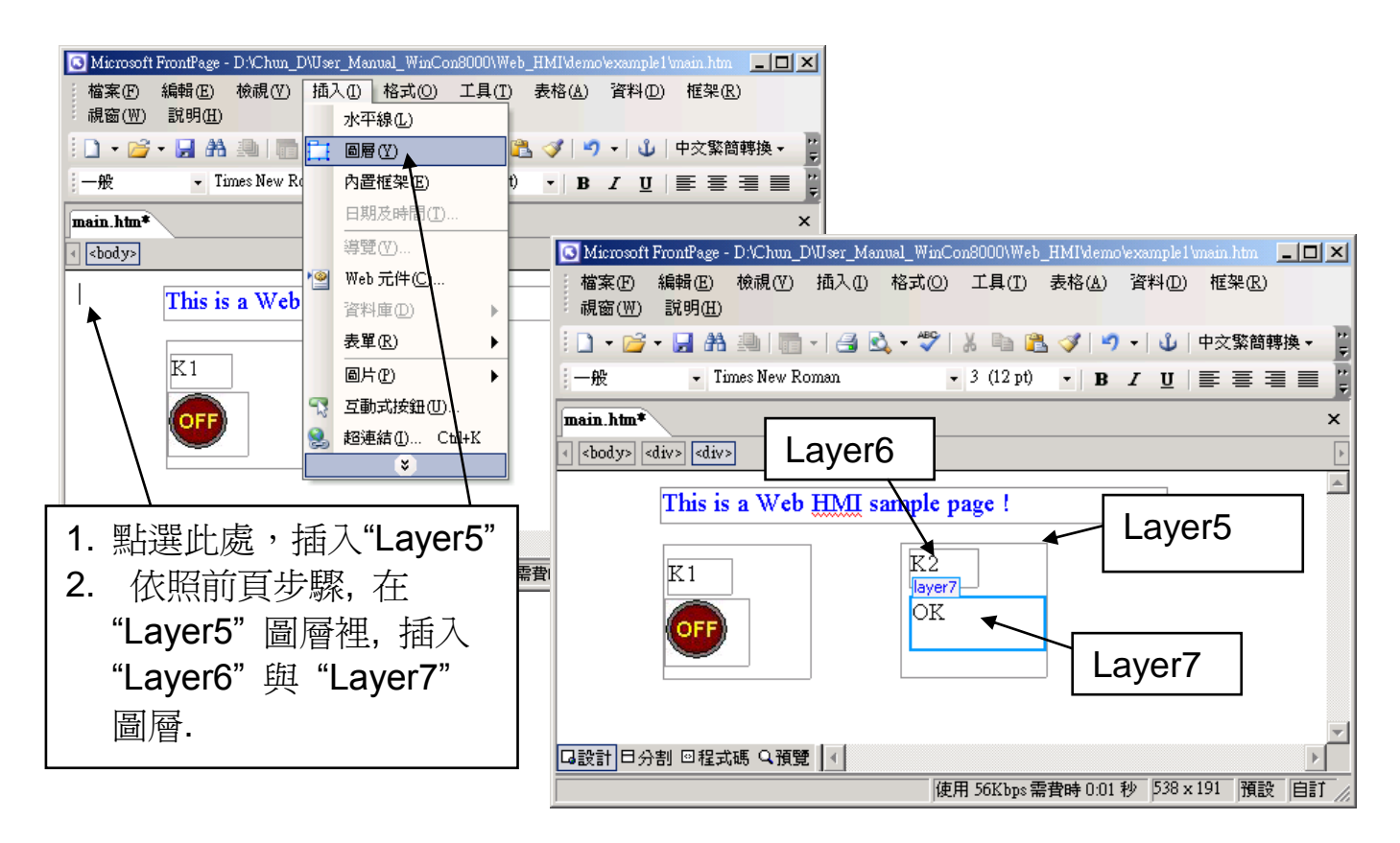

請依前述步驟再插入 "OUT01" 與 "OUT02", OUT01 使用 "./img/circle\_blue0.jpg" 圖檔, OUT02 使用 "./img/cmd0.jpg" 圖檔, 如下圖所示.

OUT01 用來顯示I-87055W 的第一個Output, "OUT02" 則用來控制與顯示第二個 Output.

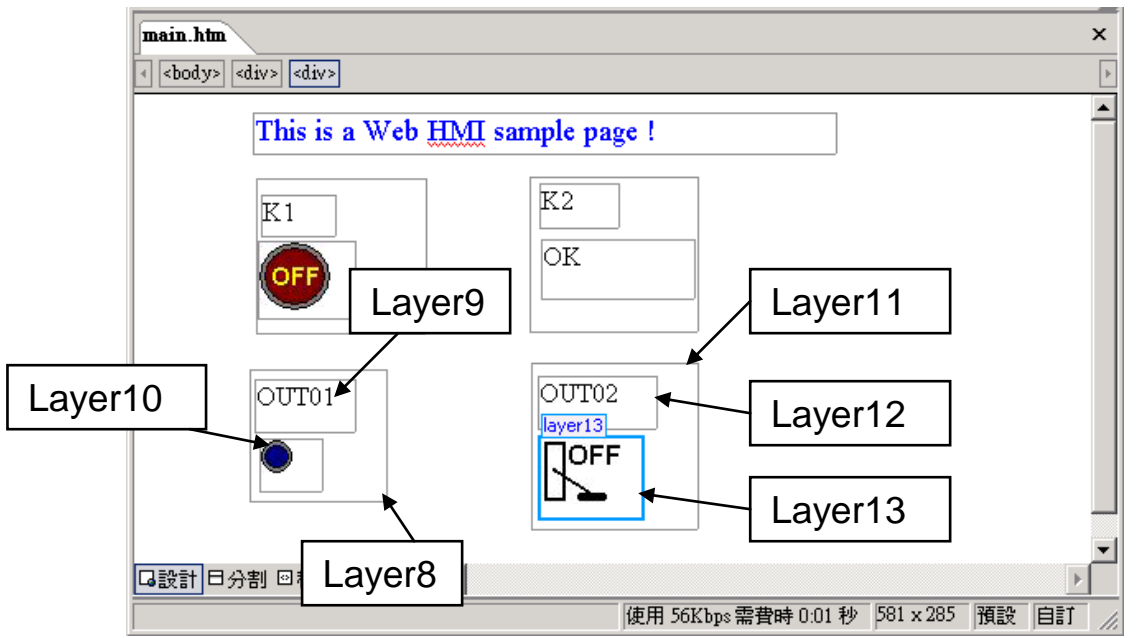

接著, 請插入另一個圖層 "Layer14", 在 "Layer14" 裡再插入內含文字 "T1 = xxx ms" 的 "Layer15", 同時, 在 "Layer15" 下方再插入兩個空圖層 "Layer16" 及 "Layer17".

"T1"用來顯示ISaGRAF 專案程式裡計時器變數的值.

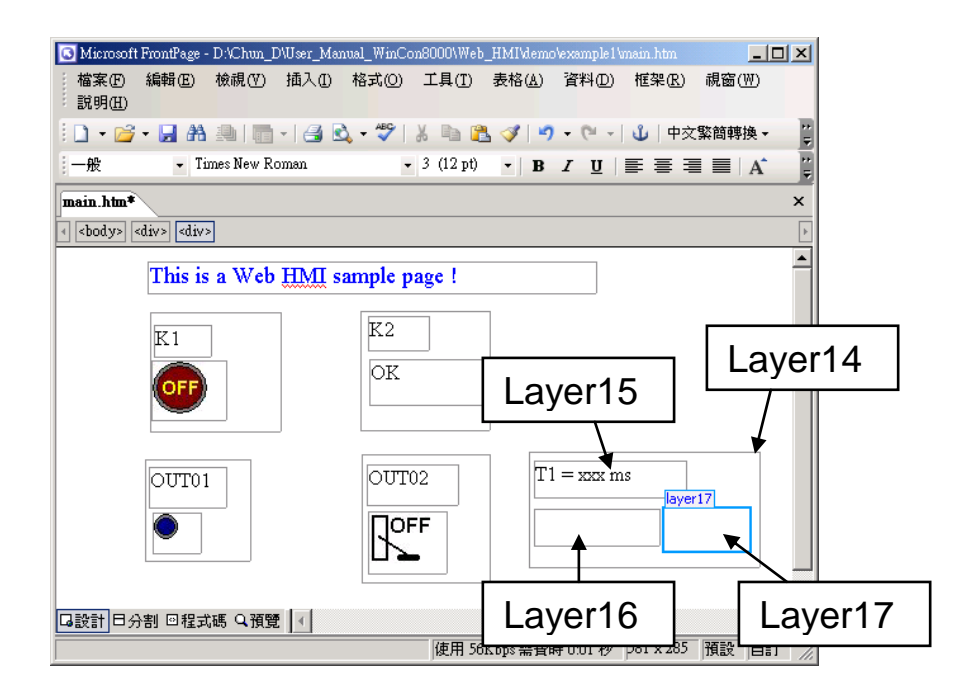

請點選 "Save" 工具按鈕將完成的頁面存檔.

| 🖸 Microsoft FrontPage - D:VChun_D\User_Manual_WinCon8000\Web_HMI\demo\example1\main.htm |          |
|-----------------------------------------------------------------------------------------|----------|
| 檔案(F) 編輯(E) 檢視(Y) 插入(I) 格式(Q) 工具(I) 表格(A) 資料(D) 框架(R) 視<br>說明(H)                        | 窗(₩)     |
| : 🗋 🔹 📂 🖌 💭 👘 🗐 🔚 🗐 🕹 🔍 🗸 💖   👗 🐚 🕰 🍼   🌒 🖷 ( 🛶 🖓   🌒 🖉 👘 👘                             | 轉換 ▼ 📮   |
| -般 Times New Roman • 3 (12 pt) • B I U 重 臺 畫 ■                                          | 🗏   A 🔤  |
| main.htm*                                                                               | ×        |
| <pre>{ <body> <div> <div></div></div></body></pre>                                      | Þ        |
| This is a Web HMI sample page !                                                         | <b>_</b> |
|                                                                                         |          |
| K1 K2                                                                                   |          |
| OK                                                                                      |          |
|                                                                                         |          |
|                                                                                         |          |
| OUT01 OUT02 III - XXX IIIS                                                              |          |
| ● ☐OFF                                                                                  |          |
|                                                                                         |          |
|                                                                                         | -        |
| □設計 日分割 回程式碼 Q 預覽   ◀                                                                   | ► F      |
| 使用 56Kbps 需費時 0:01 秒 581 x 285 預                                                        | 设自訂//    |

### 4.4.3 步驟 3 - 加入Main.htm 的控制碼

請切換到"程式碼"視窗,您可以看到一個有效語法的HTML文件,包含下列幾個基本物件,如下圖.

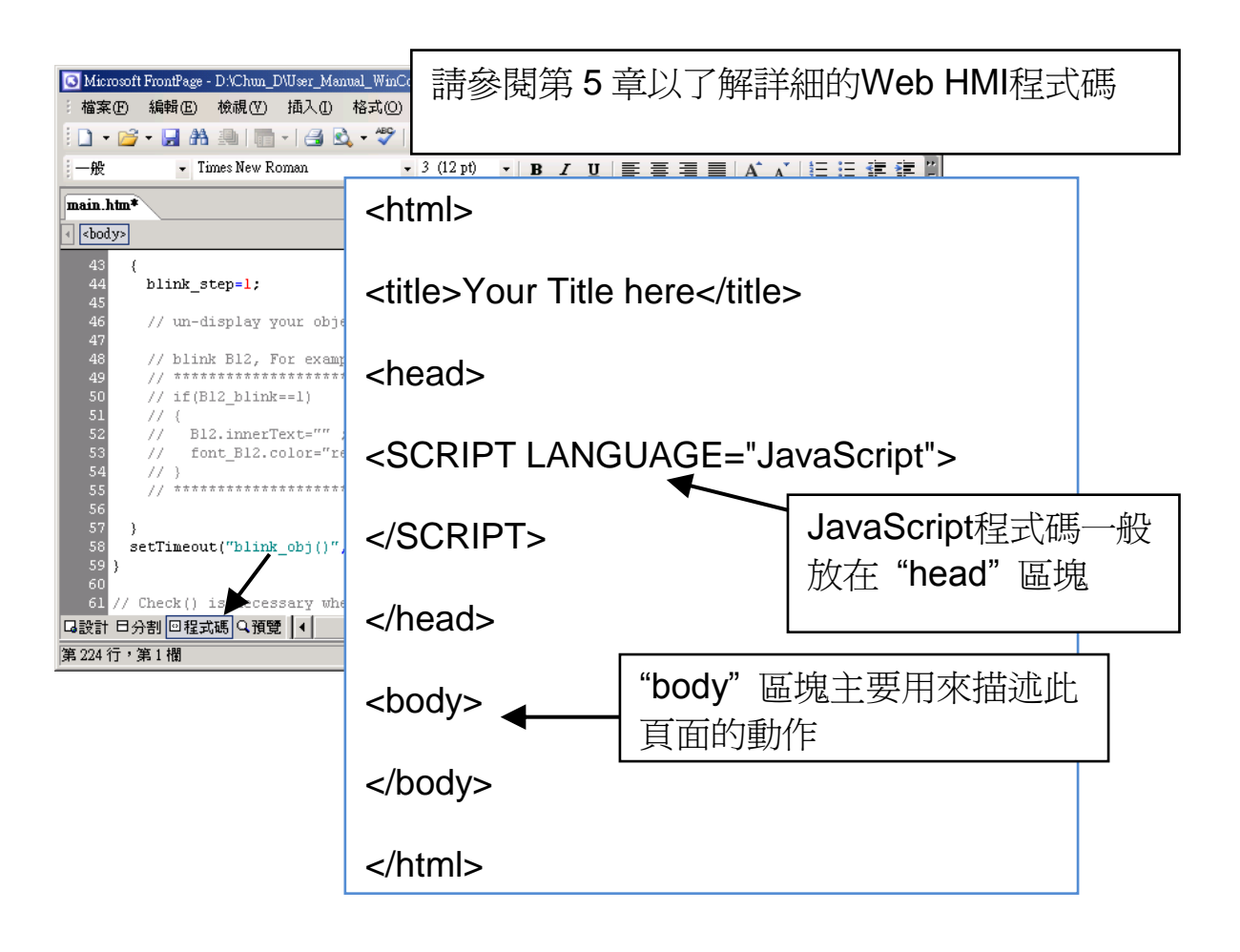

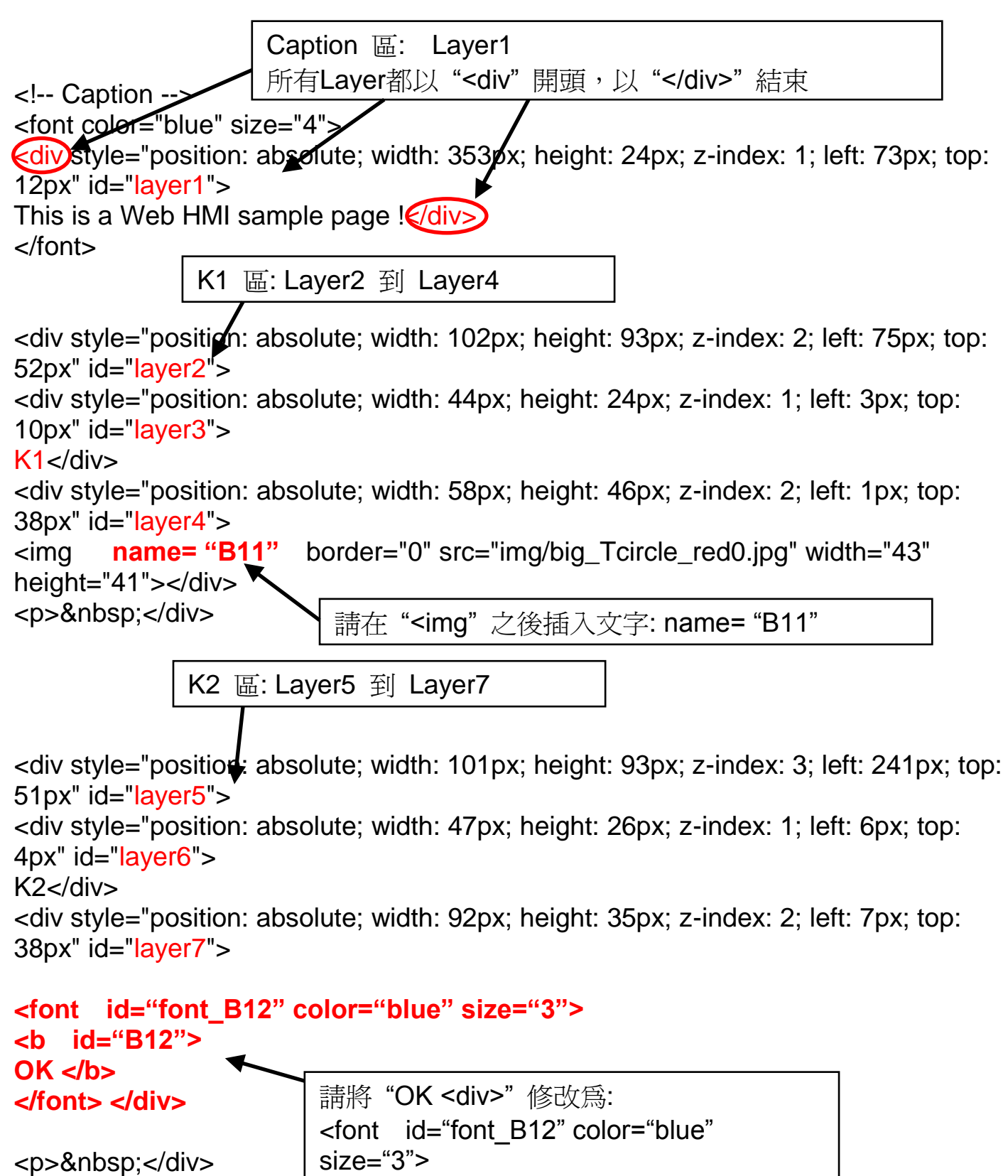

OUT01 區: Layer8 到 Layer10

<div style="position\_absolute; width:82px; height:79px;z-index:4; left:71px; top:168px" id="layer8">

<div style="position: absolute; width: 60px; height: 31px; z-index: 1; left: 3px; top: 6px" id="layer9">

OUT01</div>

<div style="position: absolute; width: 37px; height: 31px; z-index: 2; left: 6px; top: 42px" id="layer10">

<img name="B1" border="0" src="img/circle\_blue0.jpg" width="19" height="20"></div>

```
 </div>
```

請在 "<img" 之後插入文字: name="B1"

OUT02 區: Layer11 到Layer13

<div style="position: absolute; width:100px; height:100px; z-index: 5; left:242px; top:164px" id="layer11">

<div style="position: absolute; width: 71px; height: 31px; z-index: 1; left: 4px; top: 8px" id="layer12">

OUT02</div>

<div style="position: absolute; width: 61px; height: 48px; z-index: 2; left: 5px; top: 45px" id="layer13">

```
<img style="cursor:hand" name="B2" onclick="ON_OFF(form_B2, form_B2.B2, boolean_val[2])" border="0" src="img/cmd0.jpg" width="50" height="40"></div>
```

```
<form name="form_B2" method="post" action="./main.dll">
<input name="BEGIN" type="hidden">
<input name="B2" type="hidden" value="0">
<input name="END" type="hidden">
</form>
```

</div:

```
請在 "<img" 之後插入:
Style="cursor:hand" name="B2" onclick="ON_OFF(form_B2,
form_B2.B2, boolean_val[2])"
```

請插入:

<form name="form\_B2" method="post" action="./main.dll"> <input name="BEGIN" type="hidden"> <input name="B2" type="hidden" value="0"> <input name="END" type="hidden"> </form> T1 區: Layer14 到 Layer17

<div style="position: absolute, width: 181px; height: 90px; z-index: 6; left: 374px; top: 162px" id="layer14">

<div style="position: absolute; width: 119px; height: 28px; z-index: 1; left: 4px; top: 7px" id="layer15">

T1 = <b id="T1">xxx ms</b></div>

請將 "T1 = xxx ms </div>" 修改爲: T1 = <b id="T1">xxx ms</b></div>

<div style="position: absolute; width: 98px; height: 28px; z-index: 2; left: 4px; top: 45px" id="layer16">

```
<form name="form_L21" method="post" action="./main.dll">
<input name="BEGIN" type="hidden">
<input name="L21" type="text" size="8" value="xxx">
<input name="END" type="hidden">
</form>
```

 </div> 請在 "Layer16" 插入下列程式碼: <form name="form\_L21" method="post" action="./main.dll"> <input name="BEGIN" type="hidden"> <input name="L21" type="text" size="8" value="xxx"> <input name="END" type="hidden"> </form>

<div style="position: absolute; width: 67px; height: 33px; z-index: 3; left: 106px; top: 44px" id="layer17">

<input type="button" value="Enter" onclick="Check\_L21()">

 </div> </div>

> 請在 "Layser17" 插入: <input type="button" value="Enter" onclick="Check\_L21()">

到此爲止, <body> </body> 區塊的程式碼已經修改完成.

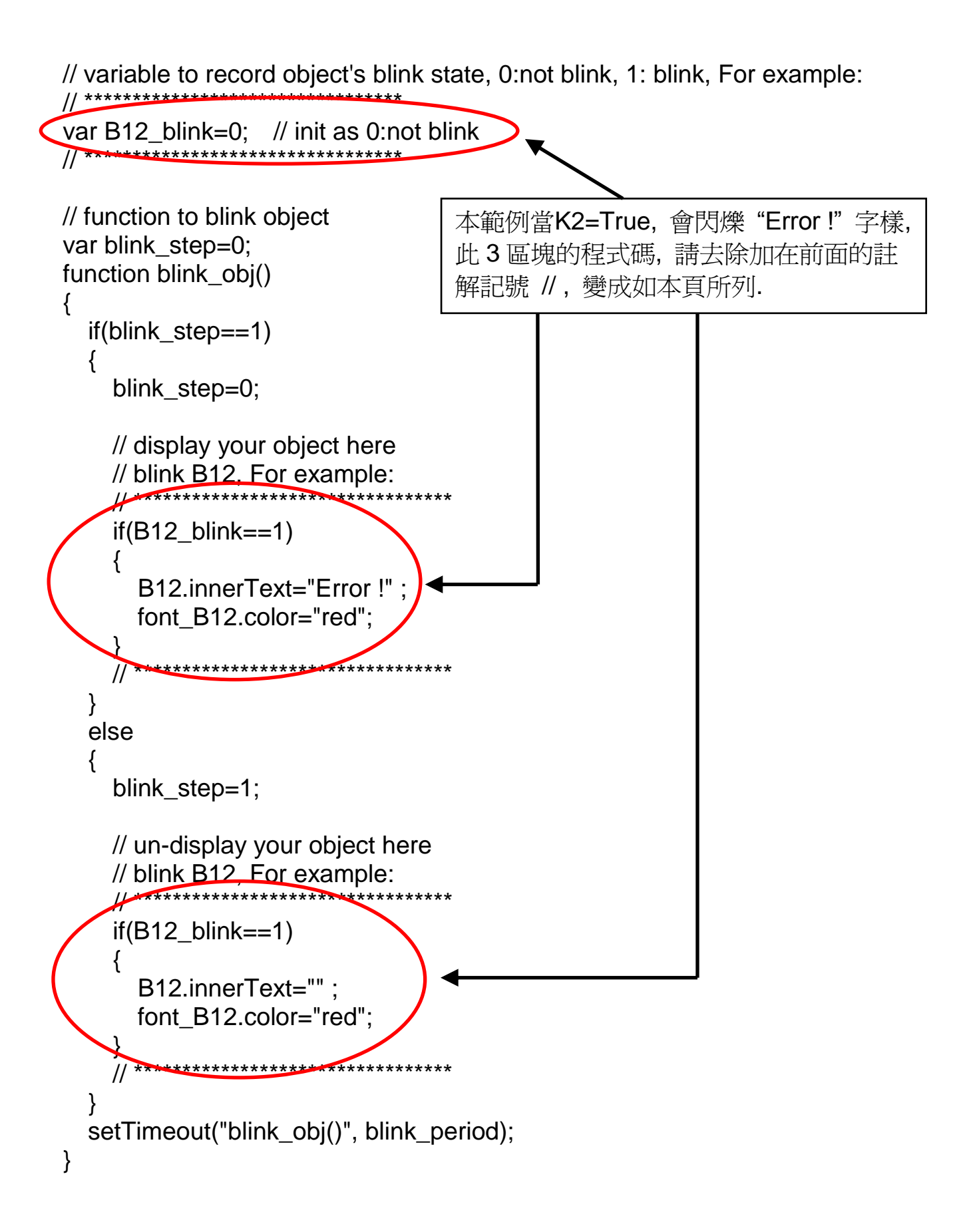

我們需要 function "Check\_L21" 來檢查輸入的T1 值並將它傳到PAC. 請找到function Check\_L21 程式碼,去除註解記號,如下列所示:

```
另外, "refresh_data()" function 也需要加入下列程式碼:
```

// To refresh displayed data, this function is called by IE about every 1.5 sec later

```
function refresh_data()
{
  B1.src = "./img/circle_blue" + boolean_val[1] + ".jpg";
  B2.src = "./img/cmd" + boolean_val[2] + ".jpg";
  B11.src = "./img/big_Tcircle_red" + boolean_val[11] + ".jpg";
  if(boolean_val[12]==0)
  {
     B12.innerText="Ok";
     font B12.color="blue";
     B12_blink=0;
  }
  else
  ł
     B12_blink=1;
  T1.innerText=timer_val[21] + " ms";
}
```

#### 現在,所有程式碼已經修改完成,請儲存檔案.

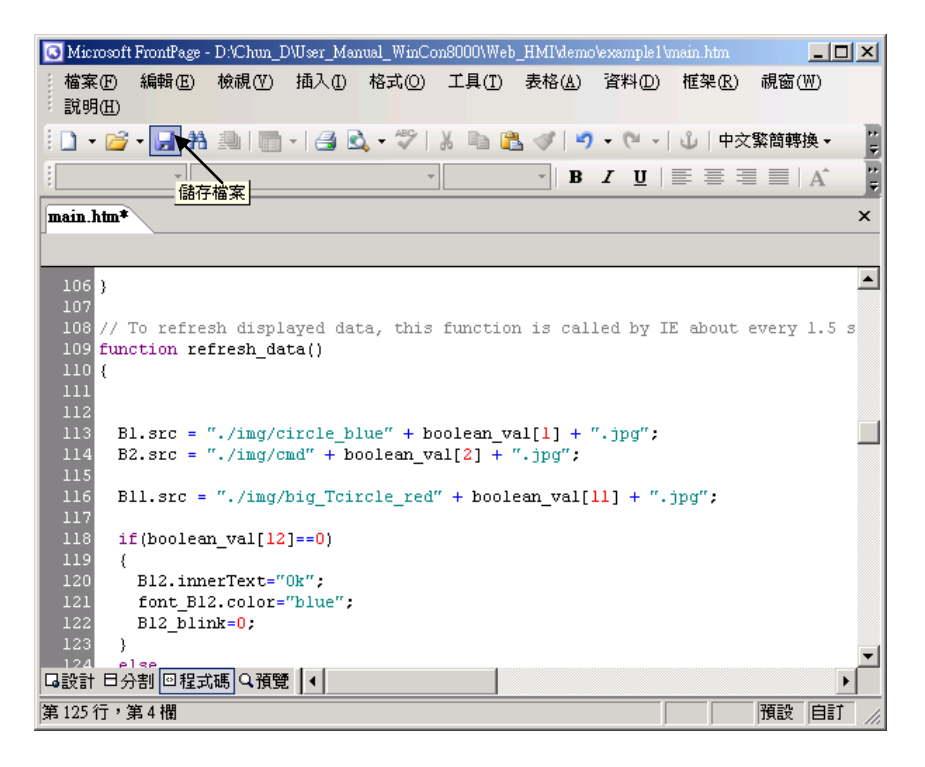

您可以點選"預覽" 視窗來模擬執行狀態.

| 🖸 Microsoft    | FrontPage | - D:\Chun_ | D\User_Man | ual_WinCo      | on8000\Wel     | o_HMI\demo     | \example1\ | nain htm       |         |                             | _ 🗆 X   |
|----------------|-----------|------------|------------|----------------|----------------|----------------|------------|----------------|---------|-----------------------------|---------|
| 檔案E            | 編輯(E)     | 檢視(♡)      | 插入①        | 格式( <u>(</u> ) | 工具( <u>T</u> ) | 表格( <u>A</u> ) | 資料(D)      | 框架( <u>R</u> ) | 視窗(₩)   | 說明(H)                       | _       |
| 🗄 🗖 🕶 💕        | - 🛃 🕅     | 91         | - 🛛 🖻      | - ABC          | X 🗈 🛙          | 1 1 19         | - (°I -    |                | 1 🛛 🗎 🗳 | 中文繁                         | 簡轉換 ▼ 🐺 |
| :              | -         |            |            | 7              | r              | • B            | IŪ         |                | ≣       | $A^*\mid \frac{4}{3}\equiv$ | 日 律 🗒   |
| main.htm*      |           |            |            |                |                |                |            |                |         |                             | ×       |
|                | This i    | s a We     | eb HMI     | samp           | le page        | 1              |            |                |         |                             | <u></u> |
|                | K1        |            |            | К2             |                |                |            |                |         |                             |         |
|                | OFF       |            |            | ОК             |                |                |            |                |         |                             |         |
|                | OUT       | )1         |            | OUI            | Г02            | T              | l = xxx    | ms             |         |                             |         |
|                | ۲         |            |            | R              | FF<br>•        | x              | х          |                | Enter   |                             |         |
| <b>口</b> 設計 日分 | }割 ◎程≓    | 优碼 Q預覧     | Ð          |                |                |                |            |                |         |                             | Y       |
|                |           |            | He         | llo, Welco     | me to the W    | eb HMI Sam     | ple !      |                | 677 x 3 | 354 預設                      | 自訂 //   |

### 4.4.4 步驟 4 - 下載Web HMI頁面到PAC

下載的步驟類似3.2節的下載步驟,如果您尚未實作第3章 "安裝 Web HMI 範例程式",請您儘快練習一次以熟悉操作方式,下列步驟請開啓 PAC 控制器來操作.

#### <u>設定 Web 選項</u>

執行 "isaViewPAC", 勾選 "Web" 頁面的 "Enable Web HMI" 選項, 再點選 "Setting", 勾選 "Enable Account Security", 並點選 "Edit" 設定 "使用帳號" 與 "密 碼", 最後記得點選 "OK".

注意:如果沒有勾選 "Enable Account Security",任何使用者都能透過IE瀏覽器 輕易的操控您的 VP-2xW7 / VP-2xW6 / VH-2xW7 / VH-2xW6.

| My Device                       | isqlw35                | ViewPAC-25W7/23W7 ISaG                                                                                                    | RAF Driver                                                                                                    |                                                                                           | ОК   |
|---------------------------------|------------------------|----------------------------------------------------------------------------------------------------|----------------------------------------------------------------------------------------------------|-------------------------------------------------------------------------------------------|------|
| desktop<br>Internet<br>Explorer | rs_wphmi<br>isaViewPAC | Setting Web About<br>Options<br>Enable Web HMI<br>bisable FTP Serveice<br>Oisable Telnet Serveice<br>To set up advanced security , cl<br>Settings | Security Setting<br>Account Modbus<br>Enable Accour<br>Ajority Low<br>User Name<br>Password<br>Priority Middle<br>User Name<br>Password<br>Priority High<br>User Name<br>Password | List IP Setting<br>t Security<br>level1<br>******<br>level2<br>******<br>level3<br>****** | OK X |

接著請複製 "example1" 的所有檔案到ISaGRAF PAC 可程式自動化控制器裡: 複製下列檔案:

<您的電腦>: 資料夾\example1\\*.\*

到 ViewPAC 下列位置:

```
<ISaGRAF PAC>: Micro_SD\Temp\HTTP\WebHMI\
```

一旦修改或重新複製網頁, 請執行 "rs\_wphmi.exe" 重新設定 Web 伺服器. 每次修改 ViewPAC 中 \Micro\_SD\Temp\HTTP\WebHMI\ 資料夾裡的任何檔案, 都必須重新執行 "rs\_wphmi.exe".

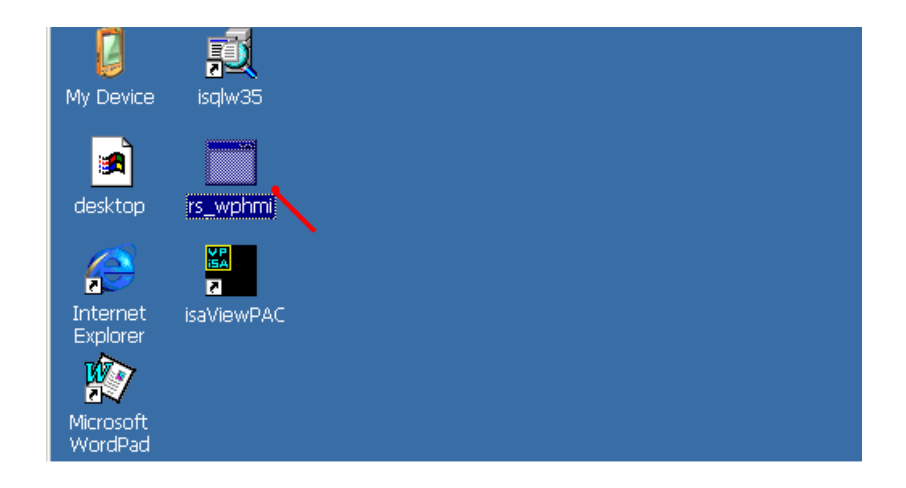

#### 展示Web HMI:

請執行IE瀏覽器 (6.0 或更高版本), 輸入你的 ViewPAC 的IP 網址. 例如: 61.218.42.10 or <u>http://61.218.42.10</u>

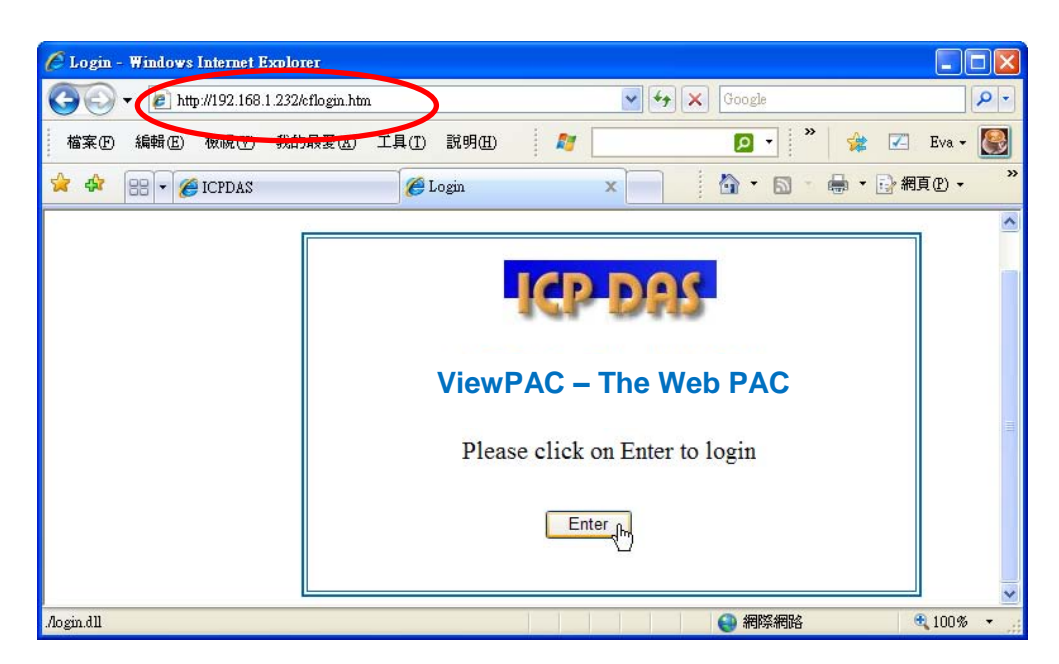

如果網頁有任何問題,您可以啓動下列視窗的偵錯功能,每次網頁有錯時皆顯示錯誤訊息.

|         | oomo - b | liamor      | ft Intern | at Kami | lowr                                  |                                       |            |           |            |         |         |                     |               |                    |               |                                   | ~1  |
|---------|----------|-------------|-----------|---------|---------------------------------------|---------------------------------------|------------|-----------|------------|---------|---------|---------------------|---------------|--------------------|---------------|-----------------------------------|-----|
| 檔案(     | F) 編輯    | Έ) <b>វ</b> | 會調(V)     | 我的      | 的的<br>句最愛(A)                          | 丁且(T)                                 | 19         | 明(田)      |            |         |         |                     |               |                    |               |                                   |     |
|         | _百 _ =   |             |           | - SAH   | ///////////////////////////////////// | ————————————————————————————————————— | 品金         |           | 674        | B. 4    | . B.    |                     | 8 AU          | 🥶 🎎 i              | -             |                                   |     |
|         |          |             | 0.1028-   |         | 1961¥-4                               | - 33 9XH 3                            | 4X-52      | 10 SH 10  |            | -81 - 6 | * 1111  | ा मान्य<br>बिद्यालय |               | ⊶ જા∾ા<br>≪=≫ Μον  | <br>ton Antil | Vieno 🔽 -                         |     |
| adat (F | ո 🖻 տան  | :#10.0.     | 0.103/10, | gm.au   |                                       |                                       |            |           |            |         | `aarab  | _ (? 1:             |               | на 1001<br>на 1001 |               |                                   |     |
|         |          | _           |           |         |                                       |                                       |            |           |            |         | searcri |                     | CIHOU         | Dar 🚟 🛛            |               |                                   | ᆀ   |
| Log     | jout     |             |           | ]       | This is                               | a Web                                 | H          | MI sam    | iple p     | age     |         |                     |               |                    |               |                                   |     |
|         |          |             |           |         |                                       |                                       |            |           | _          |         |         |                     |               |                    |               |                                   |     |
|         |          |             |           |         | K1                                    |                                       |            | K         | 2          |         |         |                     |               |                    |               |                                   |     |
|         |          |             |           | 2       |                                       | 🎒 Inter                               | met l      | Explorer  |            |         |         |                     |               |                    |               |                                   | x   |
|         |          |             |           |         | UFF                                   |                                       | į          | 網頁發生開     | 問題,所       | 所以無決    | 上正確顯    | 际或教                 | 行・以           | 後您在狀               | 態列的           | 警告圖示」                             | 上按兩 |
|         |          |             |           |         |                                       |                                       |            | 下,就可且     | )) 영립가지 (* | ₽≡₩⊟ <  |         | _                   |               |                    |               |                                   |     |
|         |          |             |           | ,       |                                       | (                                     | C          | ▼ 海次網     | 貞有錯        | 時皆顓     | 示這個     | 讯息(A)               |               |                    |               |                                   |     |
|         |          |             |           | C       | 50101                                 |                                       |            |           |            |         |         |                     | 確定            |                    | 居破            | 语羊3mP容变过/                         | DV  |
|         |          |             |           | (       |                                       |                                       |            |           | - ₹        |         |         |                     | NEAC          |                    | Page 44       | а <del>т</del> я <b>щ д</b> 1-1 ( |     |
| 住住 重殳 г | 山市       | at 5        | 四二        | ~       | 루며 루파                                 |                                       |            |           |            |         |         |                     |               |                    |               |                                   |     |
| 受爭L     | 山灰       | ΗĴ፠         | 浜 // \    | 亚日      | 決                                     | (                                     |            |           |            |         |         |                     |               |                    |               |                                   |     |
| 息視額     | 盔.       |             |           |         |                                       | 行:                                    | <b>≓</b> . | 356       |            | 1       | 避り      | - 1百                | $\frac{1}{3}$ | 函下語                | Į             |                                   | 1   |
|         |          |             |           |         |                                       |                                       | ·巴·<br>吴:  | -<br>必須要有 | 物件         | ДJ.     | 送川      | 小只                  | <u>, 117</u>  | 和思                 | È             |                                   |     |
|         |          |             |           |         |                                       | 程                                     | 式碼;        | :0<br>    | 0.1001     | "O      | Κ″.     |                     |               |                    |               | 11.0570                           |     |
| 名 完成    | 戊        |             |           |         |                                       |                                       |            |           |            |         |         |                     |               |                    |               |                                   | •   |
|         |          |             |           |         |                                       |                                       |            |           |            |         |         |                     |               |                    |               |                                   | 1   |
|         |          |             |           |         |                                       |                                       |            |           |            |         |         |                     |               | 上一個(P)             |               | 下一個()                             | 0   |

有錯誤時, 請確認 ISaGRAF 專案是否已確實下載至控制器 (請參閱第 <u>4.3</u>或 <u>3.2.3</u> 節). 另外, ISaGRAF變數是否設定了正確的Modbus 網路位址編號 (請參閱第 <u>4.1.5 節</u>).

| Setting Web About Configuration Internation Internation |         |
|---------------------------------------------------------|---------|
| Configuration                                           |         |
| Modbus RTU Slave Port None 名稱列於此處                       | aGRAF專案 |
| Baud Rate 19200 , N, 8, 1 Modify                        |         |
| Project<br>Current Application example1 Delete          |         |
| Elapsed Time 0:0:44:18 End Driver                       |         |

# 第5章 Web HMI 設計基礎

#### <u>重要:</u>

- VP-25W7, VP-23W7, VP-25W6 與 VP-23W6 的 插槽 0~2 只支援 高卡的 I-8K 與 I-87K I/O 模組. 請參考 VP-25W7/23W7 CD-ROM: \napdos\isagraf\vp-25w7-23w7\chinese-manu\ "chinese-vp-25w7-23w7-datasheet.pdf"
- 2. VP-2xW7, VP-2xW6, VH-2xW7 與 VH-2xW6 需設定為固定 IP 位址. (不可使用 DHCP)

#### <u>注意:</u>

- 1. 本章描述 Web HMI 的基本程式設計, 我們不會將重點放在 HTML 上, 如果您想知 道更多有關 HTML 的程式設計, 最好的辦法是"買一本 HTML 相關的著作", 書店 裡有許多這類型的好書.
- 2. Web HMI 只支援基本的 HTML 標籤, 並不支援 ASP、PHP、JSP 或其他網頁伺 服器語言.
- 3. 請不要在 Web HMI 中使用<frameset> </frameset>、<frame> </frame>.
- 4. 物件名稱、ID 編號、編碼、變數名稱和功能名稱都是字母大小寫有別的! 例如: refresh\_data() 和 Refresh\_data() 是不相同的.
- 5. VP-25W7/23W7 光碟裡提供了 10 個以上的 Web HMI 範例, 請參考 3.1 節.

### 5.1 Web HMI的基本檔案

Web HMI的基本檔案包括2個資料夾、3個DLL 檔和4個htm 檔, 如下所列:

| ./img/<br>./msg/                         | (預設圖片檔 - *.jpg , *.bmp , *.gif )<br>(預設訊息檔 - wincon.js 和 xxerror.htm) |
|------------------------------------------|-----------------------------------------------------------------------|
| whmi_filter.dll<br>login.dll<br>main.dll | (3 個DLL 檔)                                                            |
| index.htm                                | (預設首頁)                                                                |
| login.htm                                | (Web HMI歡迎頁面)                                                         |
| menu.htm                                 | (切換菜單頁面,一般在IE瀏覽器左邊)                                                   |
| main.htm                                 | (登入成功的首頁)                                                             |

使用者可以將自己的圖片檔放在"user\_img"資料夾,將自訂的java script 檔或css 檔放在"user\_msg"資料夾,其他的資料夾名稱是不被WinPAC Web HMI 接受的.

"index.htm" 檔是網路伺服器的預設首頁檔, 使用者請勿修改. 當使用者由IE瀏覽器 造訪ViewPAC, "index.htm" 會在1到2秒間重新指引到 "login.htm" 檔.

使用者可以修改"login.htm"、"menu.htm"與"main.htm"檔案以符合自己的需求.

Login.htm 是使用者造訪網頁時的第一個歡迎頁面,可以修改自訂.

```
以下是login.htm的基本程式碼:
```

```
<html>
                                    此行僅供"Login.htm"使用, 請勿在其他
<head>
                                    頁面使用, 例如: "menu.htm"、"main.htm"
                                    和 其他 .htm 頁面.
<title>Login</title>
<meta http-equiv=pragma content=no-cache>
<meta http-equiv="Content-Type" content="text/html; charset=UTF-8" >
<script language="JavaScript">
                                                     請在此指定編碼語系.
var random_val=123;
                                                     例如:
function get_random_val()
                                                     英文: UTF-8
{
  var rightNow = new Date();
                                                     繁體中文: big5
  random_val += 323456789*rightNow.getMinutes() +
                                                     簡體中文: gb2312
              107654321*(rightNow.getTime()%1000);
                                                     或其他語言
  setTimeout("get_random_val()", 197); // repeat call
}
//check if username and possword are empty
function validate(fm)
{
  setKey(fm);
  return true;
}
//Embed key whille submitting
function setKey(fm)
{
  var rightNow = new Date();
  cookieVal = random_val+rightNow.getTime();
  fm.key_.value = cookieVal;
}
</script>
</head>
```

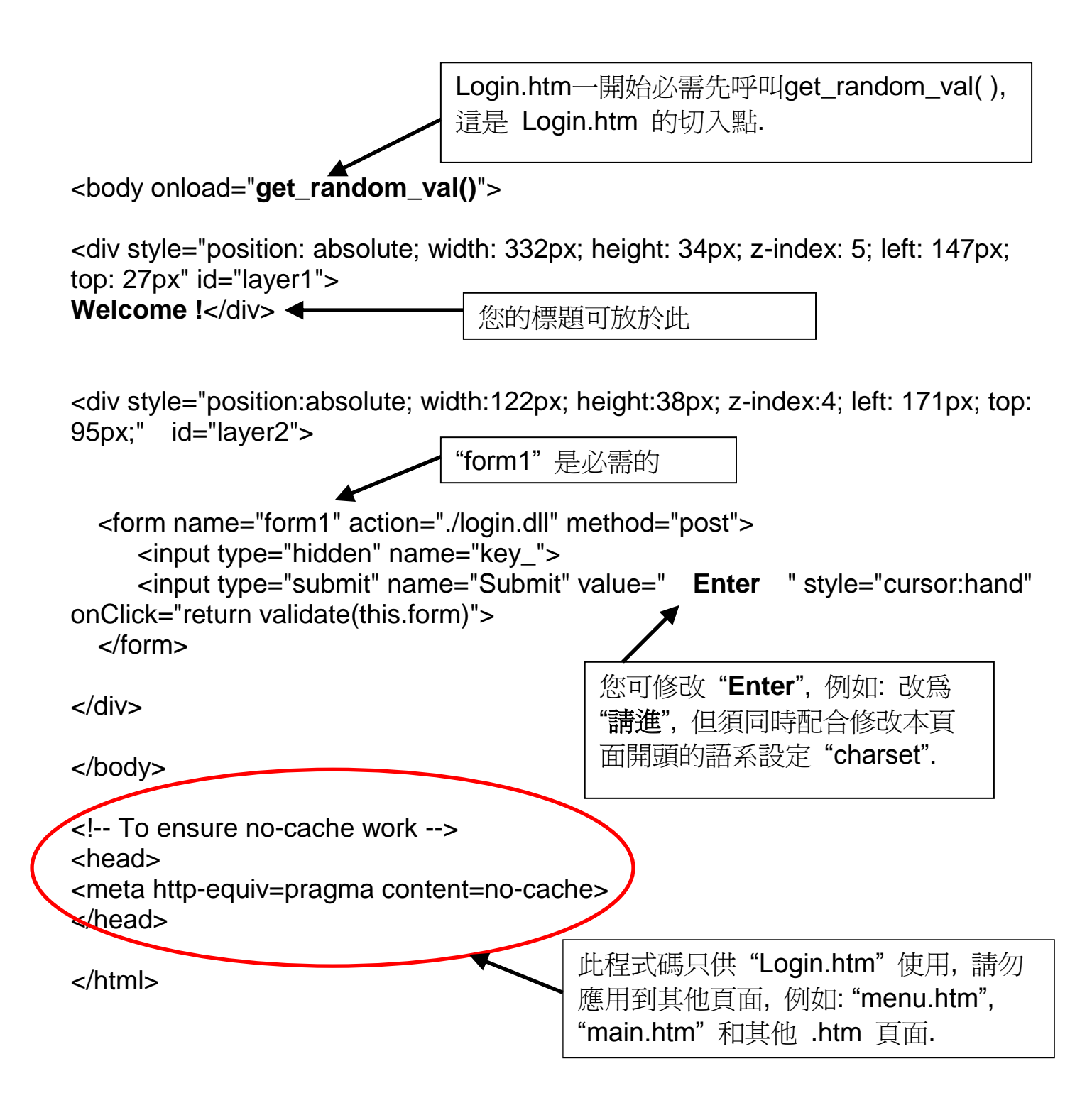

以上為 login.htm 的基本程式碼. 您可以自行插入更多圖像與文字, 但是必須保留這些基本程式碼。

### 5.3 menu.htm

#### <u>注意:</u>

若您想了解詳細的多重頁面應用, VP-25W7/23W7 CD光碟裡有 2 個範例:

\napdos\isagraf\vp-25w7-23w7\vp-webhmi-demo\vphmi\_05 與 vphmi\_05a.

"vphmi\_05" 的切換選單選項在左方,而 "vphmi\_05a" 的在上方.

"Menu.htm" 定義 Web HMI 的頁面選單, 特別是多重頁面的應用, 頁面選單只能放 在左方或上方.

![](_page_47_Figure_6.jpeg)

![](_page_48_Figure_1.jpeg)

#### <u>注意:</u>

若您想了解詳細的多重頁面應用, VP-25W7/23W7 CD光碟裡有 2 個範例: \napdos\isagraf\vp-25w7-23w7\vp-webhmi-demo\ vphmi\_05 與 vphmi\_05a. "vphmi\_05" 的切換選單選項在左方, 而 "vphmi\_05a" 的在上方.

### 5.4.1 一個簡單的 Main.htm 範例

在製作複雜的main.htm之前, 請先看一個簡單的 main.htm 範例, 此範例只做一件事: 在成功登入網頁時顯示 "Hello!" 訊息。

![](_page_49_Figure_3.jpeg)

您可以在 VP-25W7/23W7 CD-ROM 光碟下列目錄裡找到 main.htm 檔案: \napdos\isagraf\vp-25w7-23w7\vp-webhmi-demo\sample

用來取代上述 main.htm 檔案並下載到控制器 (請參閱 <u>4.4.4 節</u>), 當您成功登入時 可以看到如下畫面.

![](_page_50_Picture_0.jpeg)

如果您拔除電腦或控制器的 Ethernet 網路線, 大約 10 秒鐘, 會出現如下圖的斷線 訊息 "Communication is temporary break now !", 再插回網路線, 大約 10 到 45 秒 會自動恢復通訊.

![](_page_50_Picture_2.jpeg)

如果斷訊超過120秒, 會顯示下列訊息, 請關閉再重開IE瀏覽器, 再次登入.

![](_page_50_Picture_4.jpeg)

### 5.4.2 更多關於 refresh\_data()功能與動態資料

**注意:** 程式碼, 變數名稱與功能名稱的字母大小寫是不相同的, 例如: refresh\_data() 是正確的, 而 Refresh\_data() 是不正確的.

refresh\_data() 功能必須一直放在 main.htm 和其他多重頁面中, 當IE收到來自控制器的資料, 會自動呼叫 refresh\_data()來更新資料, 依通訊品質不同而每隔 1.25 到 5 秒更新一次.

refresh\_data() 通常用來更新動態資料, 例如: ISaGRAF專案中布林, 整數, 計時器, 浮點等變數的值.

要讓IE瀏覽器能接收ISaGRAF專案的資料, 必需設定互不相同的 Modbus網路位址編號 (請參閱 4.1.5 節). Web HMI只接收 1 到 1024 範圍的網路位址編號, 資料若無網路位址編號 (No. = 0) 或編號不在許可範圍內 (1 ~ 1024), IE瀏覽器則無法接收該資料.

main.htm 與其他多重頁面可以使用下列變數陣列存取ISaGRAF的資料 (注意大小 寫不同), []括號內爲對應的網路位址編號,例如: boolean\_val[2] 表示ISaGRAF 資料中網路位址編號指定為 2 的布林資料的值.

| boolean_val | ISaGRAF 的boolean值                              |
|-------------|------------------------------------------------|
| word_val    | ISaGRAF 的word值, -32768 ~ +32767                |
| float_val   | ISaGRAF 的real值, 例如: 1.234, -0.456E-02          |
| timer_val   | ISaGRAF 的timer值, 單位: ms, 最大 = 86399999 (< 1 天) |
| string_val  | ISaGRAF 的message值, 最大字串長度 255                  |

接收long integer (32-bit整數) 值時, 請使用get\_long\_val() 功能, 例如: get\_long\_val(11), get\_long\_val(13), get\_long\_val(15).

get\_long\_val( ) ISaGRAF 的長整數值, -2147483648 ~ +2147483647

#### <u>注意:</u>

**ISaGRAF專案的 long integer, timer** 和 float 變數的網路位址編號必須佔用 2 個 位址. (請參閱ISaGRAF 進階手冊 4.2 節或光碟 \napdos\isagraf\wp-8xx7\ chinese\_manu\ "chinese\_User\_Manual\_I\_8xx7.pdf").

這表示,如果您指定網路位址編號=11 給 Real 變數 (或 Timer 或 integer 都是 32-bit 値,即: 大於 32767 或小於 -32768), 那麼下一個位址 12 就不能再指定給任 何 ISaGRAF 專案變數, 而必須從 No.=13 來指定.

#### 5.4.2.1 顯示動態Boolean 資料

範例程式: vphmi\_02 與 vphmi\_05 (請參閱 3.1 節)

再回頭來看 refresh\_data function, 如果要使用動態布林值, 必須加入下列程式碼.

![](_page_52_Figure_3.jpeg)

#### 5.4.2.2 顯示動態 Float, Word, Timer 資料

範例程式: vphmi\_01, vphmi\_03 與 vphmi\_05 (請參閱 3.1 節) 如果要顯示動態float值,必須使用下列程式碼.

![](_page_52_Figure_6.jpeg)

#### 5.4.2.3 顯示動態 Long Intege r資料

範例程式: vphmi\_03 與 vphmi\_05 (請參閱 3.1 節) 如果要顯示動態 long integer (32-bit 格式)值, 必須使用下列程式碼.

![](_page_53_Figure_2.jpeg)

#### 5.4.2.4 顯示動態 String 資料

如果要顯示動態 string 值 (最長 255), 必須使用下列程式碼.

![](_page_53_Figure_5.jpeg)

#### 5.4.2.5 觸發 Boolean 物件的閃爍動作

範例程式: vphmi\_02 與 vphmi\_05 (請參閱 3.1 節)

當布林的值改變時,有的應用需要顯示一個閃爍的提醒訊息,例如: 當boolean\_val[12] 爲False,表示正確而顯示 "OK"; 當boolean\_val[12] 爲True,表示錯誤而顯示 "Error !", 使用者可能想要閃爍 "Error !" 訊息來吸引注意力.

下列程式碼可做到這個閃爍動作.

![](_page_54_Figure_4.jpeg)

![](_page_55_Figure_0.jpeg)

top: 79px">

![](_page_55_Figure_2.jpeg)

#### 5.4.2.6 Float 值以固定的小數位數顯示

範例程式: vphmi\_06 與 vphmi\_07 (請參閱 3.1 節)

float\_str1(para1, para2) function可以將 float 值轉換為小數位數固定的string值, 並指定""小數點記號後面的固定位數.

```
para1 是要被轉換的 float 值, 例如: 1.234567
para2 是小數點記號 "." 後面的位數, 0~6
例如: float_str1(1.234567,3), 傳回 "1.234"
        float str1(1.234567, 2), 傳回"1.23"
```

![](_page_55_Picture_7.jpeg)

### 5.4.3 發送資料到控制器

前一節(5.4.2 節) 說明了如何取得與顯示來自控制器的資料,本節著重於如何將資料 發送到控制器,換句話說,就是要透過 IE瀏覽器控制 PAC控制器.

要在 ISaGRAF專案中設定一個 boolean/ word/ long integer/ float/ timer/ string變數 的新值, 需要在 main.htm或其他多重頁面中加入 "form" 物件, "form" 物件如下:

![](_page_56_Figure_3.jpeg)

用來控制PAC資料的 "<input>" 名稱必須依循下列格式,字母後面的數字必須在1 到 1024 之間,這個數字用來指向ISaGRAF專案中相同數字的Modbus網路位址編號的變數名稱.

| B | 指向ISaGRAF的boolean資料, 例如: B5 , B109                                                                   |
|---|----------------------------------------------------------------------------------------------------|
| W | 指向ISaGRAF的word資料 (-32768 ~ +32767), 例如: W9 , W1001                                                   |
| L | 指向ISaGRAF的long integer資料 (-2147483648 ~ +2147483647), 如: L2 <sup>-</sup><br>"L" 同時也指向ISaGRAF的timer資料 |

- F 指向ISaGRAF的real資料,例如:F13,F235
- S 指向ISaGRAF的message資料,例如:S18

#### <u>注意:</u>

ISaGRAF專案中的 long integer, timer 和 float 變數的網路位址編號必須佔有 2 個位址編號. (參閱 "ISaGRAF進階使用手冊" 4.2 節或光碟 \napdos\isagraf\ wp-8xx7\chinese\_manu\ "chinese\_user\_manual\_I\_8xx7.pdf")

這表示,如果您指定網路位址編號=11 給 Real變數(或Timer 或integer 都是 32-bit 值,即: 大於 32767 或小於 -32768),那麼下一個位址 12 就不能再指定給任何 ISaGRAF專案變數,而必須從 No.=13 來指定.

#### 5.4.3.1 發送 Boolean 值到控制器

![](_page_57_Figure_1.jpeg)

5-14 快速上手手冊:VP-25W7, VP-23W7, 1.3 版,2010 年 11 月 by ICP DAS

![](_page_58_Figure_0.jpeg)

B. 以按鈕發送

```
範例程式: wphmi_02 與 wphmi_05
function ON_(form_obj, obj)
  flag = confirm("turn ON ?");
                               "ON_" function用於當布林值為 "True",
  if(flag)
                               將値發送到控制器.
  {
    obj.value=1;
    if(GetUserID(form_obj)==true) form_obj.submit();
  }
}
function OFF (form obj, obj)
                                "OFF_" function用於當布林值為 "Fasle",
ł
                                將値發送到控制器.
 flag = confirm("turn OFF ?");
  if(flag)
  {
    obj.value=0:
    if(GetUserID(form_obj)==true) form_obj.submit();
  }
                                      顯示目前的布林圖片,此例中:
                                      0: 顯示 "img/big Tcircle red0.jpg"
function refresh_data()
                                      1: 顯示 "img/ big Tcircle red1.jpg"
ł
  B2.src = "img/big_Tcircle_red" + boolean_val[2] + ".jpg";
}
                                此處以 "<div" 及 "</div>" 標籤定義圖片
                                物件 "B2" 的版面配置(或位置).
<body onLoad="init()">
<div style="position: absolute; width: 56px; height:40px; z-index: 5; left: 82px; top:</pre>
69px" >
<img name="B2" src="img/big_Tcircle_red0.jpg">
</div>
<div style="position:absolute; left:85px; top:124px; width:42px; height:27px;">
<input type="button" value="ON" style="cursor:hand" onClick="ON_(form_B2,
form_B2.B2)">
                以此按鈕呼叫ON_(),
                第一個參數是form的名稱,此例為 "form_B2";
                第二個參數是form裡"<input>"的名稱,此為 "form B2.B2"
```

![](_page_59_Figure_0.jpeg)

![](_page_59_Figure_1.jpeg)

#### 5.4.3.2 發送 Word, Long, Float, Timer 及 String 的值到控制器

![](_page_59_Figure_3.jpeg)

 $L15 = \langle b id = "L15" \rangle xxxx \langle b \rangle \langle div \rangle$ <div style="position: absolute; width: 196px; height: 29px; z-index: 3; left: 45px; top:</pre> 82px" >  $F17 = \langle b id = F17 \rangle xxxx \langle b \rangle \langle div \rangle$ <div style="position:absolute; left:47px; top:131px; width:204px; height:60px"> <form name="form1" method="post" action="./main.dll"> <input name="BEGIN" type="hidden" value=""> type="text" <input name="L15" value="Enter long val (L15)"> type="text" value="Enter float val (F17)"> <input name="F17" type="hidden" value=""> <input name="END" </form> </div><div style="position:absolute; width:74px; height:31px; left: 234px; top: \50px;"> 輸入"form1"裡面的文字L15和F17, 若資料為 timer, 請 使用 "L"; word 請用 "W"; string 請用 "S". <input type="button" style="cursor:hand" onClick="return Check(form1)" value="Enter"> </div>當滑鼠點選按鈕, 就 當滑鼠進入按鈕區, . . . 會呼叫 Check() 把 "cursor:hand" 會將滑鼠 </body> 資料發送到控制器. 鍵頭會顯示為手的形狀.

## 5.5 多重頁面 (multi-pages)

VP-2xW7/VP-2xW6/VH-2xW7/VH-2xW6 的Web HMI支援多重頁面應用, 請參閱第 3章: – 範例 "wphmi\_05".

### 5.5.1 Level2 與Level3 頁面

多重頁面的名稱可以是html檔的任何有效檔名,如: "page2.htm", "kitchen.htm", "u2-page4.htm".

若以 "u2-" 檔名開頭, 就稱為Level2 頁面, 如: "vphmi\_05" 裡的 "u2-Page4.htm". 若以 "u3-" 檔名開頭, 就稱為Level3 頁面, 如: "vphmi\_05" 裡的 "u3-time.htm".

甚麼是Level2 頁面? 即: 只有在使用者以 中(middle) 或 高(high) 優先權登入才能 存取的頁面, 而要存取Level3 頁面, 使用者必須以高優先權登入. 頁面名稱沒有 "u2-" 和 "u3-" 就稱為Level1 頁面, 任何人登入成功就能執行該頁面, 例如: "main.htm".

其他多重頁面的規則幾乎與 "main.htm" 的規則相同(請見 5.4 節).

| U 🖳 .                           |                                                | [ov]    |
|---------------------------------|------------------------------------------------|---------|
| My Device isqlw35               | VIEWPAC-25W7/23W7/15adkAF Driver               |         |
|                                 | Setting Web About Security Settings            | ок 🔀    |
|                                 | Options Account Modbus List IP                 | Setting |
| desktop rs_wphmi                | Enable Web HMI Enable Account Securi           | ty      |
| <u> </u>                        | Disable FIP Serveice Priority Low              |         |
| 2 <b>-</b>                      | User Name level1                               |         |
| Internet isaViewPAC<br>Explorer | To set up advanced security , d Password ***** | * Edit  |
| Ŵ                               | Settings Priority Middle                       |         |
|                                 | User Name level2                               | •       |
|                                 | Password *****                                 | Edit    |
|                                 | Priority High                                  |         |
|                                 | User Name level3                               |         |
|                                 | Password *****                                 | Edit    |

<u>注意:</u>如果沒有勾選 "Enable Account Security",任何人都能透過IE操控您的 VP-2xW7 / VP-2xW6 / VH-2xW7 / VH-2xW6 !

### 5.5.2 切換頁面

請看下列範例 "vphmi\_05" 的 "menu.htm", "goto\_R\_page()" function 可以用來 切換頁面.

<!-- top\_or\_left=0 , scrolling=0 , width=110 , resize=1 -->

<html> <head>

<title>Title1</title>

<meta http-equiv="Content-Type" content="text/html; charset=big5" >

<SCRIPT LANGUAGE="JavaScript" src="./msg/wincon.js"></SCRIPT>

```
<SCRIPT LANGUAGE="JavaScript">
```

```
function start1()
{
    A_11();
}
```

```
function refresh_data()
{
  if(run_at_pc==1) return; // if simulate at the PC, just return
  . . .
}
</SCRIPT>
</head>
<body onload="start1()">
<!-- Logout button -->
<form name="form_logout" method="post" action="./login.dll">
  <input style="cursor:hand" name="CMD" type="submit" value="Logout"
onClick="return logout(this.form)">
</form>
                       當滑鼠進入按鈕區, "cursor:hand" 會將
<br/>br/>
                       滑鼠箭頭顯示成手的形狀.
<br/>br/>
<!-- Goto main.htm -->
<A style="cursor:hand" onClick="goto_R_page('main.htm')">第1頁</A>
<br/>br/>
<br/>br/>
                                  切換到"main.htm"頁面
<!-- Goto kitchen.htm -->
<A style="cursor:hand" onClick="goto_R_page('kitchen.htm')">Kitchen</A><br/>
<br/>br/>
<br/>br/>
                                 切換到"kitchen.htm"頁面
```

以幾種方式可以經由乙太網路來存取 ViewPAC 內的資料.

- 1. 使用 Modbus TCP通訊協定, port編號 502 (ISaGRAF與其他HMI用此方式)
- 2. 使用 ftp (例如: 在IE 瀏覽器網址輸入 "ftp://10.0.0.103")
- 3. 使用 telent (例如: 在PC開啓一個 "command" 視窗, 輸入 "telnet 10.0.0.103")
- 4. 使用 Web server (ViewPAC的Web HMI用此方式)

爲了安全,您可以開啓PAC驅動程式的視窗,關閉項目2與3的功能,如下:

| etting Web About                                  |                  |
|---------------------------------------------------|------------------|
| Options<br>Enable Web HMI<br>Disable FTP Serveice |                  |
| Disable Telnet Serveice                           | ∽ 勾選以關閉功能        |
| To set up advanced security , of Settings         | lick on Settings |

項目 4 (Settings...) 請設定必要的 user name 及 password 來保護 HMI.

![](_page_63_Picture_9.jpeg)

關於第1種方式 Modbus TCP/IP 的保護, 您可以在 VP-2xW7 / VP-2xW6 / VH-2xW7 / VH-2xW6 控制器上設定最多開放8組 ISaGRAF 或其他 HMI 的 IP 可允許進來, 如下圖.

![](_page_64_Figure_1.jpeg)

請在 ISaGRAF IO 連結視窗選擇使用 "vip" 連接, 並輸入允許連到控制器的IP, 若 沒有使用 "vip", 表示任何遠端 IP 都可使用 Modbus TCP/IP 通訊協定連進來, 若 使用了 "vip" 但沒設定任何 IP (都為 "N/A"), 則沒有任何 HMI 或 ISaGRAF 可以 連進來.

若您修改了I/O連結設定, 請再次編譯您的 ISaGRAF 專案並下載到控制器中.